# Vertrieb (SD)

Ziel dieses Dokuments ist es, die Durchführung der Vertriebsfallstudie für den Dozenten zu erleichtern. Dabei wird insbesondere auf vorbereitende Tätigkeiten und Probleme durch Fehleingaben eingegangen.

#### Produkt

SAP S/4HANA 2020 Global Bike

Fiori 3.0

Level

Dozent

### Fokus

Vertrieb

#### Autor

Stefan Weidner Chris Reich

#### Version 4.1

Letzte Änderung Juni 2022

#### MOTIVATION

Während Lehrveranstaltungen, in denen Konzepte, Prinzipien und Theorien durch Lesen und Lehren vermittelt werden, geeignet sind, um sich Wissen anzueignen und theoretische Zusammenhänge zu begreifen, entwickelt man mit Fallstudien die Fähigkeiten der Analyse betrieblicher Probleme, der Ausarbeitung möglicher Lösungen und des Treffens ausgereifter Entscheidungen.

Das Hauptziel der Fallstudie ist das Verstehen des Konzeptes der Integration. Mithilfe der vorliegenden deskriptiven und erklärenden Fallstudie sollen die Lernenden am Beispiel eines S/4HANA-Systems die Notwendigkeit und den Nutzen der Integration betrieblicher Unternehmensbereiche verstehen. Dozenten bei der Durchführung der Fallstudie zu unterstützen ist Ziel dieses Dokuments. Es wird dabei auf Voraussetzungen für den Einsatz in der Lehre eingegangen, relevante Transaktionen zur Kontrolle und Korrektur aufgelistet sowie häufig vorkommende Fehler mit Ursache und Lösung beschrieben.

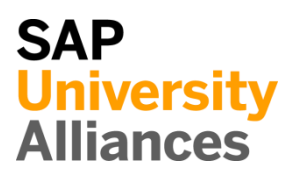

# Voraussetzungen für den Einsatz in der Lehre

**Hinweis** Stellen Sie vor dem Einsatz in der Lehre sicher, dass alle technischen Voraussetzungen (Periodenverschiebung, Anlegen Benutzer etc.) und didaktische Voraussetzungen erfüllt sind. Nachfolgend werden diese zusammenfassend beschrieben. Ausführliche Dokumentationen können im *Learning Hub der SAP UA* bzw. den *UCC-Webseiten* eingesehen und heruntergeladen werden.

| Technische Voraussetzungen                                                                                                    |                                        |
|----------------------------------------------------------------------------------------------------|----------------------------------------|
| Grundsätzlich basiert die SD-Fallstudie auf der Systemumgebung eines SAP<br>S/4HANA Mandanten mit dem aktuellen Global Bike-Modellunternehmen.<br>Vor der Durchführung der Fallstudie sind daher alle Einstellungen, die<br>generell vorgenommen werden müssen, zu überprüfen und gegebenenfalls<br>durchzuführen.                                                                                                    |                                        |
| <u>Hinweis:</u> Ein <b>Jahreswechsel</b> ist in der aktuellen Version des Global Bike-<br>Mandanten nicht notwendig, da dieser bereits automatisiert wurde bzw. die<br>Lehrmaterialien diesen nicht voraussetzen.                                                                                                    | Jahreswechsel                          |
| Des Weiteren müssen im SAP-System <b>Benutzer</b> für die Bearbeitung der Übungen und Fallstudien angelegt bzw. entsperrt werden.                                                                                                    | Benutzerverwaltung                     |
| Diese sollten mit einer dreistelligen numerischen Ziffernfolge enden (z.B.<br>LEARN-001, LEARN-002 etc.). Diese Nummer wird in der Fallstudie durch<br>### symbolisiert und dient als Unterscheidungsmerkmal von<br>Kreditorenstämmen, Debitorenstämmen etc.                                                                                                    |                                        |
| In einem Global Bike-Mandanten sind bereits die Nutzer <b>LEARN-000</b> bis <b>LEARN-999</b> angelegt. Diese Nutzer müssen nur noch entsperrt werden. Das initiale Passwort für jeden LEARN-### Account lautet <b>tlestart</b> .                                                                                                    | LEARN-000<br>bis LEARN-999<br>tlestart |
| Zur Massenpflege von Benutzerstammsätzen wurde im Global Bike<br>Mandant speziell für Lehrzwecke die Transaktion <b>ZUSR</b> entwickelt. Zur<br>Erklärung dieser sowie der Standard-SAP-Transaktionen zum Pflegen von<br>Benutzern ( <b>SU01</b> und <b>SU10</b> ) verwenden Sie bitte <i>Dozentenhinweise</i> , <i>User</i><br><i>Management</i> " (siehe: aktuelles Global Bike Curriculum $\rightarrow$ Kapitel 99 –<br>Instructor Tools). | ZUSR<br>SU01<br>SU10                   |
| Allen LEARN-### Accounts wurde die Rolle Z_UCC_GBI_SCC und somit<br>Berechtigungen für alle anwendungsbezogenen Transaktionen im SAP<br>S/4HANA System zugeordnet. Die Rolle umfasst alle notwendigen<br>Transaktionen, um die Global Bike Übungen und Fallstudien bearbeiten zu<br>können. Falls Sie zusätzlich systemkritische Transaktionen benötigen,<br>weisen Sie den Accounts stattdessen das Sammelprofil SAP_ALL zu.                 |                                        |
| Es ist empfehlenswert, dass Sie als Dozent die Fallstudie mit den gleichen<br>Rechten wie die Teilnehmer testen. Dies können Sie mit dem vorliegenden<br>Benutzer <b>LEARN-000</b> tun.                                                                                                    | Dozentenbenutzer<br>LEARN-000          |

Da die Entwicklungssprache des Curriculums Einführung in S/4HANA mit Global Bike Englisch ist, haben alle LEARN-### Nutzer eine amerikanische Lokalisierung. Bitte denken Sie daher vor der Durchführung der Fallstudie daran, die genutzten Darstellungsformate (Zeitformat, Dezimalformat und Datumsformat) auf die in Deutschland verbreitete Form anzupassen. Eine ausführliche Anleitung hierzu finden Sie im Modul "99 Instructor Tools".

## Didaktische Voraussetzungen

Für die erfolgreiche Durchführung der Fallstudie ist das Vorhandensein von grundlegenden Fertigkeiten der **Navigation** in SAP-Systemen Voraussetzung. Darunter fallen die Bedienung des SAP Fiori Launchpads, die Möglichkeiten der Hilfe und weiterführender Dokumentationen sowie das Verständnis des Transaktionskonzepts. Wir empfehlen Ihnen dazu die *Navigationsfolien* und den *Navigationskurs* (siehe: aktuelles Global Bike Curriculum → Kapitel 2 – Navigation).

Darüber hinaus hat es sich als vorteilhaft erwiesen, wenn Studierende vor dem Beginn der Arbeit mit Übungen oder Fallstudien im SAP-System den **historischen Hintergrund** und die Aufbaustruktur des Modellkonzerns Global Bike kennengelernt haben. Dazu empfehlen wir die *Fallstudie* "*Global Bike Group*" (siehe: Kapitel 3 – Global Bike).

Um die SD-Fallstudie erfolgreich durchzuführen, ist es nicht notwendig alle SD-Übungen bearbeitet zu haben. Es ist jedoch empfehlenswert.

Zum Durchführen der Fallstudie wird eine **Global Bike-Version** höher oder gleich der Fallstudienversion (auf dem Deckblatt) vorausgesetzt. Bitte prüfen Sie dies mit Hilfe der Transaktion **ZGBIVERSION** in Ihrem SAP S/4HANA System oder kontaktieren Sie Ihr UCC-Team.

# Zentraler Feedback-Kanal

Sie haben Anregungen oder Kritik zu einem Thema rund um Global Bike? Unter der Email-Adresse **gbi@ucc.ovgu.de** sammeln wir ab sofort global Ihr Feedback. Sämtliche Ideen und Kritiken werden in einem mehrwöchentlichen Takt durch die Materialverantwortlichen evaluiert und für zukünftige Releases in Betracht gezogen.

Bitte beachten Sie, dass Support-Anfragen, die an diese Adresse gerichtet sind, nicht beachtet werden. Nutzen Sie dazu auch weiterhin die üblichen Supportkanäle. Navigation

Hintergrund

Global Bike-Version

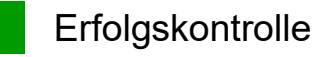

**Hinweis** Mit dem Global Bike Monitor können Sie die von den Teilnehmern angelegten Stammund Bewegungsdaten überprüfen.

#### **Global Bike Monitor**

Des Weiteren gibt es einen Global Bike Monitor, welcher für die SD Fallstudie verfügbar ist.

Eine ausführliche Anleitung zu dem Tool können Sie im Modul "99 Instructor Tools" finden.

Bitte beachten Sie, dass es sich bei der Transaktion um eine vom UCC Magdeburg erstellte zusätzliche Funktionalität handelt.

Wir möchten Sie bitten, jegliches Feedback oder detaillierte Beschreibungen zu eventuell aufgetretenen Problemen rund um den Global Bike Monitor an die Adresse **gbi@ucc.ovgu.de** zu senden.

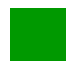

## Learning Snacks SD

Hinweis Mit den Learning Snacks SD können Sie Ihr Lernerfolg im Modul SD überprüfen.

#### Was ist Learning Snacks ?

Learning Snacks bietet die Möglichkeit durch kleine Single-Choice-Questions das erhobene Wissen während der Fallstudien und der Übungen zu überprüfen. Je nach dem gewählten Modul können Sie ein Learning Snacks durchspielen (Hier SD). Learning Snacks kann mit oder ohne vorheriger Registrierung genutzt werden. Durch einen eigenen Account können Sie selber Snacks erstellen, andere Snacks liken und für jede Frage, die Sie richtig beantworten, eine Art Punkte erhalten.

Eine ausführliche Anleitung zu dem Learning Snacks können Sie im Modul "98 Cross-Module" finden.

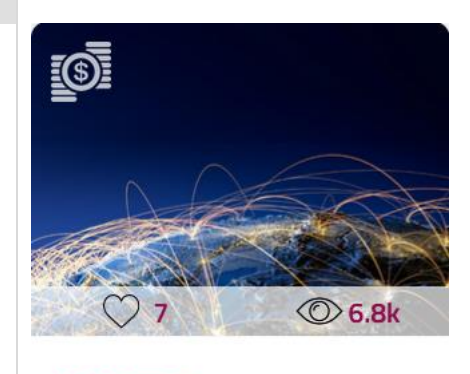

 $\mathcal{L}$ 

SD German

## Prozesskontrolle

**Hinweis** Für die während der Bearbeitung der Fallstudie angelegten Bewegungsdaten werden Belege erzeugt. Diese basieren auf Stammdaten, die teilweise von Teilnehmern angelegt wurden.

Der **Belegfluss** bietet Ihnen die Möglichkeit, Fehler aufzudecken und eignet sich daher für die Lösungssuche bei Problemen.

Mit der App *Verkaufsangebote verwalten* in Bereich *Sales and Distribution* können Sie sich alle Kundenaufträge ansehen.

**Hinweis** Sollte dem Studenten und Ihnen die Kundenauftragsnummer nicht bekannt sein, kann diese mit der F4-Hilfe gesucht werden. Nutzen Sie hier die dreistellige Nummer ### (z.B. 014) des Studierendens im Feld *Kundenreferenz*.

 Verkaufsangebote verwalten \*
 Q
 Q
 Q
 Q
 Q
 Q
 Q
 Q
 Q
 Q
 Q
 Q
 Q
 Q
 Q
 Q
 Q
 Q
 Q
 Q
 Q
 Q
 Q
 Q
 Q
 Q
 Q
 Q
 Q
 Q
 Q
 Q
 Q
 Q
 Q
 Q
 Q
 Q
 Q
 Q
 Q
 Q
 Q
 Q
 Q
 Q
 Q
 Q
 Q
 Q
 Q
 Q
 Q
 Q
 Q
 Q
 Q
 Q
 Q
 Q
 Q
 Q
 Q
 Q
 Q
 Q
 Q
 Q
 Q
 Q
 Q
 Q
 Q
 Q
 Q
 Q
 Q
 Q
 Q
 Q
 Q
 Q
 Q
 Q
 Q
 Q
 Q
 Q
 Q
 Q
 Q
 Q
 Q
 Q
 Q
 Q
 Q
 Q
 Q
 Q
 Q
 Q
 Q
 Q
 Q
 Q
 Q
 Q
 Q
 Q
 Q
 Q
 Q
 Q
 Q
 Q
 Q
 Q
 Q
 Q
 Q
 Q
 Q
 Q
 Q
 Q
 Q
 Q
 Q
 Q
 Q
 Q
 Q

# Wählen Sie das Kundenangebot aus. Wählen Sie im folgenden Fenster Belegfluss anzeigen.

| < SAP                     | Verkaufsange                                                    | bote verwalten 🔻                                                              |               |       |                                                               |                                       |                                      | <i>۹</i> (2) | LL        |
|---------------------------|-----------------------------------------------------------------|-------------------------------------------------------------------------------|---------------|-------|---------------------------------------------------------------|---------------------------------------|--------------------------------------|--------------|-----------|
| Standard*                 | $\sim$                                                          |                                                                               |               |       |                                                               |                                       |                                      |              | Ľ         |
|                           |                                                                 | Verkaufsangebot:                                                              | Auftraggeber: |       | Kundenreferenz:                                               | Gesamtstatus:                         | Bis Ablaufdatum:                     |              |           |
| Suchen                    | Q                                                               | C                                                                             |               | CP    | 014                                                           | · · · · · · · · · · · · · · · · · · · | / MM/dd/yyyy                         | 1            | <b>11</b> |
| Belegdatum:               | 20000000                                                        |                                                                               | ]             | ^     | ).<br>(x)                                                     |                                       | Fitter anpas                         | sen (1) St   | art       |
| Verkaufsang<br>Verkaufsan | Belegfluss anzeiger                                             | 1                                                                             | undenreferenz | Anget | Angebot anlegen Folgeauftrag a<br>tot gültig von Gesamtstatus | Angebot gültig bis                    | Alle Positionen absagen<br>Nettowert | Belegdatur   | n         |
| 20000000                  | Prozessablauf anze<br>SalesQuotation-cre<br>Unvollständige Veri | igen - Debitorenbuchhaltung<br>ate<br>caufsangebote aufüsten<br>Weitere Links | 14            |       | 11/08/2021 Erledigt                                           | \$ 12/08/2021                         | 20.092.50 USD                        | 11/08/202    | L >       |

Wählen Sie im Dropdown-Menü *Belegart* die Art des gesuchten Belegs aus oder behalten Sie den default Wert bei. Geben Sie im Feld *Belegnummer* die

gesuchte Belegnummer ein und klicken Sie dann auf

| Belegart:                         | Belegnummer:*                                   |       |
|-----------------------------------|-------------------------------------------------|-------|
| Alle Belegarten                   | ~ [ E                                           | Start |
|                                   |                                                 |       |
| Operativer Belegfluss Hauptbuchbe | legfluss                                        |       |
|                                   |                                                 |       |
|                                   |                                                 |       |
|                                   |                                                 |       |
|                                   |                                                 |       |
|                                   | Beginnen Sie mit der Eingabe einer Belegnummer. |       |

Belegfluss

Verkaufsangebote verwalten

###

#### Belegfluss anzeigen

Belegnummer

Nach erfolgreich bearbeiteter Fallstudie sollte Ihnen die folgende Situation für die ausgewählte Belegnummer gezeigt werden:

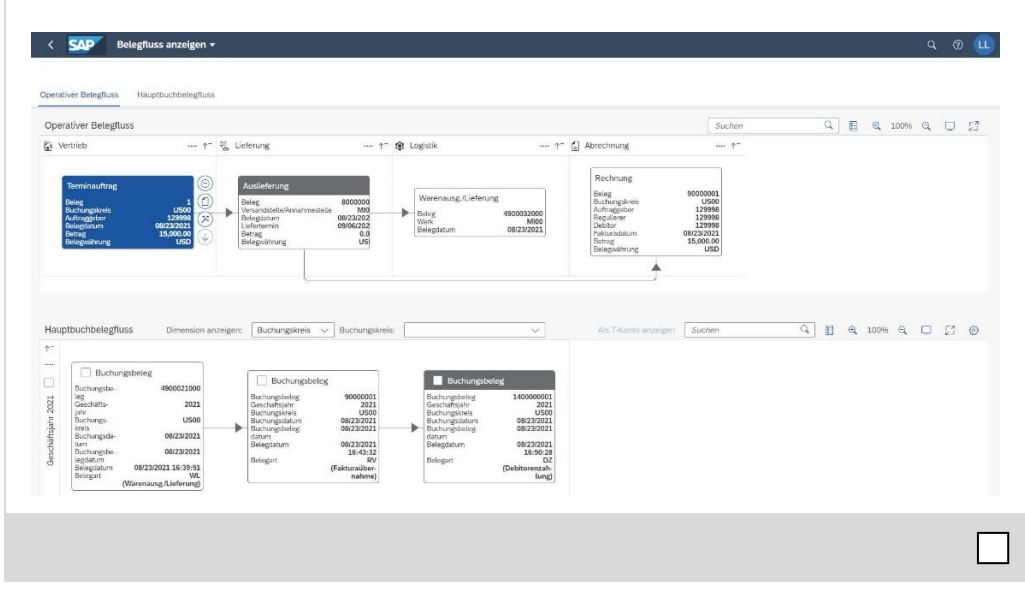

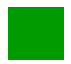

## Problem: Warenausgang kann nicht gebucht werden

Problem Beim Buchen des Warenausgangs erhalten Sie Fehlermeldungen.

**Ursache** Häufige Ursachen für diese Fehler sind ein fehlender Lagerort oder eine nicht gepflegte kommissionierte Menge.

**Lösung** Korrigieren Sie den Auslieferungsbeleg (Lagerort FG00 und kommissionierte Menge 5 und 2 für die beiden Materialien).

#### Fehlermeldung

Wenn eine Fehlermeldung beim Klicken auf <sup>WA buchen</sup> erscheint, oder der Button <sup>WA buchen</sup> nicht zu sehen ist, kann das an folgenden Problemen liegen:

1) Für ein Material wurde kein Lagerort eingegeben.

| < SAP Auslieferur                | ıg kommissionleren 🔻   |                                                        |              |                                                |          | 9. © 🛄 |
|----------------------------------|------------------------|--------------------------------------------------------|--------------|------------------------------------------------|----------|--------|
| Lieferungskonf                   |                        |                                                        |              |                                                |          |        |
| Elererungenopr                   |                        |                                                        |              |                                                |          |        |
|                                  |                        | Fehler                                                 |              |                                                |          |        |
|                                  |                        | 008000004                                              |              |                                                |          |        |
| BR-WA-Datum:                     |                        | In Lieferposition 000010 ist der Lagerort nicht bekann | it.          |                                                | 57,170 G |        |
| Geplantes WA-Datum:              |                        | In Lieferposition 000020 ist der Lagerort nicht bekann | t.           |                                                | 57,170 G |        |
|                                  |                        |                                                        |              |                                                |          |        |
| Kommissionierstatum              | Vollständig bearbeitet |                                                        |              |                                                |          |        |
| Rückmeidungsstatus:              | Nicht relevant         |                                                        |              |                                                |          |        |
|                                  | Mehr anzeigen          |                                                        |              |                                                |          |        |
| (a) 1002                         |                        |                                                        |              |                                                |          |        |
| ( Konveissionierung »            | WA serint              |                                                        | Rep. College |                                                |          |        |
|                                  |                        |                                                        | Schließen    |                                                |          |        |
|                                  |                        |                                                        |              |                                                |          |        |
| itus:<br>reit zum Ruchen von V/A |                        |                                                        |              | Warenernpfänger:<br>The Bike Zone 004 (1003071 |          |        |
|                                  |                        |                                                        |              |                                                |          |        |
|                                  |                        |                                                        |              |                                                |          |        |

2) Für ein Material wurde nicht die erwartete Kommissioniermenge eingetragen.

| Ist-WA-Datum:                                                                                                    | MM/ddlyyyy                                         | <b>a</b>    | Bruttogew              | cht:     | 57,                           | ,170 G                  |                       | 1  |
|----------------------------------------------------------------------------------------------------|----------------------------------------------------|-------------|------------------------|----------|-------------------------------|-------------------------|-----------------------|----|
| Geplantes WA-Datum:                                                                                                    | 12/21/2021                                         |             | Nettogew               | cht:     | 57.                           | ,170 G                  |                       |    |
| Kommissionierstatus:                                                                                                    | Noch nicht bearbeitet                              |             |                        |          |                               |                         |                       |    |
| Dückmelde maret stue                                                                                                    |                                                    |             |                        |          |                               |                         |                       |    |
| reachine coungestators.                                                                                                    | Nicht relevant                                     |             |                        |          |                               |                         |                       |    |
| raunietaangaatata.                                                                                                    | Nicht relevant<br>Mehr anzeigen                    |             |                        |          |                               |                         |                       |    |
| 8 0 von 2 »                                                                                                    | Nacht retevant Mehr anzeigen                       |             |                        |          |                               |                         |                       |    |
| 0 von 2<br>Kommissionierung >> 🛞                                                                                                    | Nech relevant<br>Mehr enzeigen<br>Wik richt bereit |             |                        |          |                               |                         |                       |    |
| 0 von 2<br>Kommissionierung » 🛞                                                                                                    | Marin Helevant Mehr anzeigen Wik eicht bereit      |             |                        |          |                               |                         |                       |    |
| Pron 2     Kommissionlarang      Soft                                                                                                    | Mohr anzögen                                       | Liefermenge | Kammissionie           | rmenge : | Serialnummerns<br>tatus       | Kommissionierst<br>atus | Quittierungssta       | a  |
| Count 2 Count 2 Count | Notir televant<br>Mehr anzeigen<br>) of nort beent | Liefermenge | Kommissionie<br>EA (27 | menge    | Serialnummerns<br>tatus<br>\$ | Kommissionierst<br>atus | Quittierungssta<br>us | at |

#### Lösung

Öffnen Sie die App *Auslieferung kommissionieren* (über Suchfunktion suchen), geben Sie die **Nummer der Lieferung** ein und bestätigen Sie mit Enter.

Auslieferung kommissionieren Auslieferungsnummer

П

| Videore de la contraction de la contraction d                                                                                                    |                                                                                                    |                                                                                                    | 🚕 Äuslie                               | eferung kommi                    | ssionieren                                                        |                                                                                         |                                                                                             |                                                                                                    |                              |                                                         |          |
|----------------------------------------------------------------------------------------------------|----------------------------------------------------------------------------------------------------|----------------------------------------------------------------------------------------------------|----------------------------------------|----------------------------------|-------------------------------------------------------------------|-----------------------------------------------------------------------------------------|---------------------------------------------------------------------------------------------|----------------------------------------------------------------------------------------------------|------------------------------|---------------------------------------------------------|----------|
| Valetare y and the many and the many                                                                                                    |                                                                                                    |                                                                                                    | ·····                                  | • • •                            | H                                                                 |                                                                                         |                                                                                             |                                                                                                    |                              |                                                         |          |
| <pre>ture very very very very very very very ve</pre>                                                                                                    | < SAP Ausliefe                                                                                                    | rung kommissionier                                                                                                    | en 🕶                                   |                                  |                                                                   |                                                                                         |                                                                                             |                                                                                                    |                              | Q (1)                                                   | (        |
| <pre>weigenegelegelegelegelegelegelegelegelegele</pre>                                                                                                    |                                                                                                    |                                                                                                    | Lieferung: 8000                        | 00004                            |                                                                   |                                                                                         | 1                                                                                           | 2                                                                                                    |                              |                                                         |          |
| <pre>kuturgenergenergenergenergenergenergenergen</pre>                                                                                                    | ieferungskonf                                                                                                    |                                                                                                    |                                        |                                  |                                                                   |                                                                                         |                                                                                             |                                                                                                    |                              |                                                         |          |
| With the maximum       With the maximum         With the maximum       With the maximum         With the maximum                                                                                                    | lieferung: 80000004                                                                                                    |                                                                                                    |                                        |                                  |                                                                   |                                                                                         |                                                                                             |                                                                                                    |                              |                                                         |          |
| windows windows win                                                                                                    |                                                                                                    |                                                                                                    |                                        |                                  |                                                                   |                                                                                         |                                                                                             |                                                                                                    |                              |                                                         |          |
| province to boline in boline to boline to boline                                                                                                    | Ist-WA-Datu                                                                                                    | m: MM/dd/yyyy                                                                                                    |                                        |                                  |                                                                   | Bruttogewicht:                                                                          |                                                                                             | 57,                                                                                                    | 170 G                        |                                                         |          |
| Arrendominant intermediate intermediate i                                                                                                    | Geplantes WA-Datu                                                                                                    | m: 12/21/2021                                                                                                    |                                        |                                  |                                                                   | Nettogewicht:                                                                           |                                                                                             | 57,                                                                                                    | 170 G                        |                                                         |          |
| Arrent Sie in das Feld Kommissioniermenge und geben Sie die prechenden Mengen für Kommiss. Menge ein, 5 für Ihr DXTR1### r Ihr PRTR1###.          Image: State of the state of the state                                                                                                    | Kommissionierstati                                                                                                    | IS: Teitweise bearbeite                                                                                                    |                                        |                                  |                                                                   |                                                                                         |                                                                                             |                                                                                                    |                              |                                                         |          |
| ken Sie in das Feld <i>Kommissioniermenge</i> und geben Sie die<br>prechenden Mengen für Kommiss. Menge ein, 5 für Ihr DXTR1###<br>r Ihr PRTR1###.                                                                                                    | Ruckmeldungsstati                                                                                                    | Mehr anzeigen                                                                                                    |                                        |                                  |                                                                   |                                                                                         |                                                                                             |                                                                                                    |                              |                                                         |          |
| <b>Provenue  W W Area Constrained Biology Constrained Biology Constrained Biolo</b>                                                                                                    | 0 1 von 2                                                                                                    |                                                                                                    | 20                                     |                                  |                                                                   |                                                                                         |                                                                                             |                                                                                                    |                              |                                                         |          |
| ken Sie in das Feld <i>Kommissioniermenge</i> und geben Sie die<br>prechenden Mengen für Kommiss. Menge ein, <b>5</b> für Ihr DXTR1###<br>r Ihr PRTR1###.                                                                                                    | Kommissionierung » (                                                                                                    | WA nicht bereit                                                                                                    | 0                                      |                                  |                                                                   |                                                                                         |                                                                                             |                                                                                                    |                              |                                                         |          |
| Image: Sector with the field of the field of the fi                                                                                                    | r Ihr PR                                                                                                    | <b>FR1###</b> .                                                                                                    |                                        |                                  |                                                                   |                                                                                         |                                                                                             |                                                                                                    |                              |                                                         |          |
| Problem Weiler Contraction (2)<br>When Material Untermenge Contraction Contractions Contractions C                                                                                                    |                                                                                                    |                                                                                                    |                                        |                                  |                                                                   |                                                                                         |                                                                                             |                                                                                                    |                              |                                                         |          |
| repositionen (2)         Position       Material       Liefermenge       Kormissioniernenge       Selision       Selision       Selisio                                                                                                    |                                                                                                    |                                                                                                    |                                        |                                  |                                                                   |                                                                                         |                                                                                             |                                                                                                    |                              |                                                         |          |
| International (2)       Naterial       Lifermange       Nonrisidentiemenge       Status       Contributing Bile (black) (DXTR1004)         000000       Deluxes Touring Bile (black) (DXTR1004)       S       A       A                                                                                                    | 2 von 2<br>Kreensteleningen auf »                                                                                                    |                                                                                                    |                                        |                                  |                                                                   |                                                                                         |                                                                                             |                                                                                                    |                              |                                                         |          |
| Production       Material       Liefermenge       Kommissioniemenge       Stellingungetse       Outlingungetse         000000       Defune Burling Bike (black) (DXTR1004)       5       EA       5       EA       0       0         000000       Protectional Bike (black) (PMTR1004)       2       EA       2       EA       0       0         000000       Protectional Bike (black) (PMTR1004)       2       EA       2       EA       0       0         000000       Protectional Bike (black) (PMTR1004)       2       EA       2       EA       0       0         000000       Image: State Classifier Class Field Lagerort FG000 für Igerzeugenis ein und klicken Sie auf       Ubernehmen       0       0         rposition 0000010       Kunstenauftrag: 5       000010       Images State State                                                                                                    | 2 von 2<br>Kommissionierung »                                                                                                    | WA bereil O                                                                                                    |                                        |                                  |                                                                   |                                                                                         |                                                                                             |                                                                                                    |                              |                                                         |          |
| Declara Traving Dive (Mack) (PRTRIDOL)       5       EA       5       EA       0       0         Declara Traving Dive (Mack) (PRTRIDOL)       2       EA       2       EA       0       0         Declara Traving Dive (Mack) (PRTRIDOL)       2       EA       2       EA       0       0         Declara Traving Dive (Mack) (PRTRIDOL)       2       EA       2       EA       0       0         Declara Traving Dive (Mack) (PRTRIDOL)       2       EA       2       EA       0       0         Declara Traving Dive (Mack) (PRTRIDOL)       2       EA       2       EA       0       0         Declara Traving Dive (Mack) (PRTRIDOL)       2       EA       2       EA       0       0         Declara Traving Dive (Mack) (PRTRIDOL)       2       gebeen Sie für das Feld Lagerort FG00 für igerzeugnis ein und klicken Sie auf       Übernehmen       0         Inposition 000010       E       Kurdenauftragewicht       42.550 G       0       0         Versitione Sie eine Sie EA       S       EA       0       0       0       0         Versitione Sienemerge       S       EA       EA       0       0       0       0         Usprioritice Leferemerge       S                                                                                                    | 2 von 2<br>Kommissionierung » (e                                                                                                    | Đ <sub>WA bereit</sub> Ø                                                                                                    |                                        |                                  |                                                                   |                                                                                         |                                                                                             |                                                                                                    |                              |                                                         |          |
| where the second process of the second performance of the second performance of the second                                                                                                    | <sup>2 von 2</sup><br>Kommissierierung » (E<br>eferpositionen (2)<br>Position Material                                                                                                    | B) WA bereil ()                                                                                                    |                                        | Liefermenge                      |                                                                   | Kommissionierme                                                                         | ige                                                                                         | Serialnummerns<br>tatus                                                                                                    | Kommissionierst<br>atus      | Quittierungss<br>US                                     | tat      |
| hlen Sie den Button > in der Position des Deluxe Touring Bikes. Im<br>ster <i>Lieferposition 1 von 2</i> geben Sie für das Feld <i>Lagerort</i> <b>FG00</b> für<br>igerzeugnis ein und klicken Sie auf <sup>(Ubernehmen</sup> ).                                                                                                    | 2 von 2<br>Kommissierierung » (E<br>ferpositionen (2)<br>Position Material<br>000010 Deluxe Touring I                                                                                                    | W4 bereit 0 0                                                                                                    |                                        | Liefermenge                      | 5 EA                                                              | Kommissionierme                                                                         | nge<br>EA                                                                                   | Serialnummerns<br>tatus                                                                                                    | Kommissionierst<br>atus      | Quittierungss<br>us                                     | tat      |
| hlen Sie den Button > in der Position des Deluxe Touring Bikes. Im<br>ster <i>Lieferposition 1 von 2</i> geben Sie für das Feld <i>Lagerort</i> <b>FG00</b> für<br>igerzeugnis ein und klicken Sie auf<br><sup>(Dernehmen</sup> ).<br><sup>(Dernehmen</sup><br><sup>(Dernehmen</sup><br><sup>(Dernehmen</sup><br><sup>(Dernehmen</sup> ):<br><sup>(Dernehmen</sup><br><sup>(Dernehmen</sup> ):<br><sup>(Dernehmen</sup><br><sup>(Dernehmen</sup> ):<br><sup>(Dernehmen</sup> ):<br><sup>(Dernehmen</sup><br><sup>(Dernehmen</sup> ):<br><sup>(Dernehmen</sup> ):<br><sup>(Dernehmen)</sup> :<br><sup>(Dernehmen)</sup> :<br><sup>(Dern</sup> | 2 von 2<br>Recertissierkerung » (<br>eferpositionen (2)<br>Position Material<br>000010 Delace Touring<br>000020 Professional Tou                                                                                                    | Watherest Of the characteristic of the characteristic of the chara                                                                                                    | 204)                                   | Liefermenge                      | 5 EA<br>2 EA                                                      | Kommissionierme                                                                         | nge<br>EA                                                                                   | Serialnummerns<br>tatus<br>¢                                                                                                    | Kommissionierst<br>atus<br>• | Ouittierungss<br>us<br>¢                                | tat      |
| ster Lieferposition 1 von 2 geben Sie für das Feld Lagerort FG00 für<br>igerzeugnis ein und klicken Sie auf Übernehmen.                                                                                                    | 2 von 2<br>Kommissterierung » (F<br>Postion (2)<br>Postion Material<br>000010 Deluxe Touring (<br>000020 Professional Tou                                                                                                    | Wuk bereit                                                                                                    | 1004)                                  | Liefermenge                      | 5 EA<br>2 EA                                                      | Kommissionierme                                                                         | nge<br>EA                                                                                   | Seriatnummerns<br>tatus<br>♦                                                                                                    | Kommissionierst<br>atus<br>• | Quittierungss:<br>us<br>\$                              | tat      |
| igerzeugnis ein und klicken Sie auf Übernehmen<br>rposition 000010<br>Kundenauftrag: 5<br>Kundenauftragpost: 000010<br>Normalposition (TAN)<br>Urspringliche Liefermenge: 5<br>Liefermenge: 5 EA<br>Umandungsate: 1EA : 1EA<br>Basiserines der Liefermenge: 5EA<br>Material- 1EA<br>Liefermenge: 5 EA<br>Material- 1EA<br>Liefermenge: 5 EA<br>Material-verlögbarket: 12172021                                                                                                    | 2 von 2<br>Rommissterierung » (<br>sterpositionen (2)<br>Position Materiat<br>000020 Protestionen Tex<br>hleen Sie                                                                                                    | Wik bereit:                                                                                                    | ∞i<br>ton ≻ i                          | Lietermenge                      | s ea<br>2 ea<br>position d                                        | Kommissionierme                                                                         |                                                                                             | Serialnummerns<br>tatus<br>&<br>&<br>`Ourrin                                                                                                    | g Biko                       | ouitierungssi<br>o<br>o<br>ess. In                      | tat      |
| Kundensuffrag:     S     Material:     Deluxe Touring Bike (black) (DXTR1004)       Kundensuffrag:     00010     Bantegraviet:     42,550 G       Positionnant:     Normalposition (TAN)     Nettogewicht:     42,550 G       Utspringliche Liefermenge:     S EA     Nettogewicht:     42,550 G       Liefermenge:     S EA     Die Mann (MioO)     Eageront:       Umwardungszet:     1 EA     :     1 EA     Eageront:       Basiseinheit der Liefermenge:     S EA     Material/vert/ligbarkeit:     121/7/2021                                                                                                    | 2 von 2<br>Representationen (2)<br>Position Material<br>00000 Delake Touring I<br>000000 Productional Tex<br>hlen Sie<br>ster Liefe                                                                                                    | Wak berefit () (DXTR1004)<br>the (Mach) (DXTR1004)<br>reing Blac (Mach) (PXTR10<br>den But<br>prpositio                                                                                                    | ton > i<br><i>n 1 von</i>              | n der Po<br>2 geben              | s EA<br>2 EA<br>position of<br>Sie für                            | Kommissionierme<br>5<br>2<br>des Delt<br>r das Fe                                       | a<br>a<br>uxe T<br>ld <i>La</i>                                                             | Seriatrummems<br>satus<br>o<br>o<br>o<br>urrin<br>geror                                                                                                    | g Bike                       | <sup>outitierungsss</sup><br>↔<br>♦<br>es. In<br>00 für | n        |
| Kurdenautrag     5     Material     Defuxe Touring Bike (black) (DXTR1004)       Kurdenautragspost:     000010     Brittogwicht     42,550 G       Positionsart:     Nermalposition (TAN)     Nettogwicht     42,550 G       Ursprüngliche Lefermenge:     SEA     Valurent:     0       Latermenge:     S     EA     Lagerplatz:     Finished Goods       Umwandtungstet     1EA     :     1EA     Lagerplatz:       Basiseinheit der Liefermenge:     SEA     Materialvertögtankeit:     121/172021                                                                                                    | 2 von 2<br>Remensaturierung » (<br>Pozicion Material<br>000010 DeLos Touring I<br>000020 Perfectioner Tro<br>hlen Sie<br>ster <i>Liefe</i><br>igerzeug                                                                                                    | Waterdi (Oxfr2004)<br>the (Mach) (Oxfr2004)<br>ring the (Mach) (Oxfr2004)<br>den But<br>rpositio<br>nis ein u                                                                                                    | ton > i<br><i>n 1 von</i><br>und klich | n der Po<br>2 geben<br>ken Sie a | s EA<br>2 EA<br>osition o<br>Sie für<br>auf Über                  | Kommissionierme<br>5<br>2<br>des Delh<br>r das Fe                                       | a<br>a<br>uxe T<br>ld <i>La</i>                                                             | Serialrumments<br>tatus<br>Sourrin<br>geeror                                                                                                    | g Biko                       | outtierungss<br>↔<br>↔<br>es. In<br>00 für              | tat<br>n |
| Kundensuffrage         S         Material         Deluxe Touring Bike (black) (DXTR1004)           Kundensuffrageposit:         00010         Brittogewicht         42,550 G           Positionsarti         Narmalposition (TAN)         Nettogewicht         42,550 G           Ursprüngliche Liefermenger         SEA         Were:         Dc Marri (M00)           Liefermenge:         S         EA         EA           Umwandlungsatet         1EA         : 1 EA         Lagerplat:           Basiseinheit der Liefermenge:         SEA         Materialvertögsakreit:         12/17/2021                                                                                                    | 2 von 2<br>Recercisatorierung » (<br>Postion Materiat<br>000020 Protectional Tec<br>hlen Sie<br>ster <i>Liefe</i><br>igerzeug                                                                                                    | With bendle (MARCH) (MARTINGOL)<br>elke (March) (MARTINGOL)<br>ring Bike (March) (MARTINGOL)<br>den Butt<br><i>prpositio</i><br>nis ein u                                                                                                    | ton > i<br><i>n 1 von</i><br>ind klich | n der Po<br>2 geben<br>ken Sie a | 5 EA<br>2 EA<br>2 EA<br>2 EA<br>2 EA<br>2 EA<br>2 EA<br>2 EA<br>2 | Kommissionierme<br>5<br>2<br>des Delta<br>r das Fe<br>mehmen                            | a<br>a<br>uxe T<br>ld <i>La</i>                                                             | Seriatrumments<br>batus<br>o<br>o<br>ourrin,<br>o<br>geror                                                                                                    | g Biko                       | ouitierungss<br>↔<br>↔<br>es. In<br>00 fün              | tat<br>C |
| Kundenauftrag     S     Material       Kundenauftragspokit     00010     Bruttogawicht     42,550 G       Poldionauft     Normalposition (TAN)     42,550 G       Ursprüngliche Liefermenge     SEA     Vertrag       Liefermenge:     S EA     EA       Umwandungsgeteit     1EA     : 1 EA       Basiseinheit der Liefermenge:     S EA     Materialverfügbarkeit       2012/2021     Statument     2012/2021                                                                                                    | 2 von 2<br>Remeriesterierung » (<br>reposition n (2)<br>Position Materiat<br>00000 Delaxe Touring I<br>00000 Protestional Tou<br>hlen Sie<br>ster Liefe<br>igerzeug<br>erposition 000010                                                                                                    | (pace) (DXTRIDOS)<br>the (pace) (DXTRIDOS)<br>the (bace) (PXTRIDOS)<br>the (bace) (PXTRIDOS)<br>the (bace) (PXTRIDOS)<br>the pace of the pace of the pace of the pace<br>the pace of the pace of the p                                                                                                    | ton > i<br>n 1 von<br>nd klich         | n der Po<br>2 geben<br>ken Sie a | 5 EA<br>2 EA<br>osition o<br>Sie fün<br>auf Über                  | Kommissionieme<br>5<br>2<br>des Dela<br>r das Fe                                        | a<br>a<br>uxe T<br>ld <i>La</i>                                                             | Seriairummems<br>≿<br>Sourin,<br>geror                                                                                                    | g Biko                       | outtierungsa<br>↔<br>↔<br>es. In<br>)0 für              | n        |
| Kundenauftragposit:     000010     Matniniai     Deluxe Touring Bike (black) (XXTR1004)       Kundenauftrapposit:     000010     Bruttogewicht:     42,550 G       Vorprüngliche Liefermenge:     S EA     Verci     D C Manni (Mi00)       Liefermenge:     S EA     Verci     D C Manni (Mi00)       Umwandlungszate:     1 EA     : 1 EA     Lagerprätz:       Basiseinheit der Liefermenge:     S EA     Materialverfügbarkeit:     12/17/021                                                                                                    | 2 von 2<br>Recompositionen (2)<br>Position Material<br>00000 Deluxe Touring (<br>00000 Professional Tex<br>hilen Sie<br>ster Liefe<br>tigerzeug                                                                                                    | Wat bendt<br>Wat bendt<br>Weit (Dack) (DXTREOOL)<br>Inne Bhe (JAck) (PVTREO<br>den Butt<br>rpositio<br>nis ein u                                                                                                    | ton > i<br><i>n 1 von</i><br>Ind klich | n der Po<br>2 geben<br>ken Sie a | 5 EA<br>2 EA<br>osition o<br>Sie fün<br>auf Über                  | Kommissionierme<br>5<br>2<br>des Delta<br>r das Fe<br>nehmen                            | a<br>a<br>a<br>a<br>a<br>a<br>a<br>a<br>a<br>a<br>a<br>a<br>a<br>a<br>a<br>a<br>a<br>a<br>a | Seriairummems<br>satus<br>o<br>ourrin<br>geror                                                                                                    | g Bik(                       | outterungse                                             | n<br>C   |
| Positionsart:     Normalposition (TAN)     Nettogewicht:     42,550 G       Ursprüngliche Liefermenge:     SEA     Volumen:     0       Kommissioniermenge:     SEA     Versit     DC Mann (M00)       Liefermenge:     S     EA     Lagerort:     FR00       Umwandlungsrate:     1 EA     Lagerort:     Finished Goods       Basiseinheit der Liefermenge:     SEA     Materialverfügbarkeit:     12/17/2021                                                                                                    | 2 von 2<br>Recernisatorierung » (<br>Position Material<br>000010 Deluce Touring I<br>000020 Perfectioner Tro<br>hilen Sie<br>ster Liefe<br>tigerzeug                                                                                                    | Waterell (Contraction)<br>waterell (Contraction)<br>watere | ton > i<br>n 1 von<br>Ind klich        | n der Po<br>2 geben<br>ken Sie a | s EA<br>2 EA<br>2 EA<br>2 Sie für<br>auf Über                     | Kommissionierme<br>5<br>2<br>des Delh<br>r das Fe<br>nehmen                             | a<br>a<br>uxe T<br>ld <i>La</i>                                                             | Serialnummems                                                                                                    | g Biko                       | outterungss<br>o<br>es. In<br><b>)0</b> für             | n        |
| Ursprüngliche Lelemenge:         SEA         Versit         0           Kommisioniermenge:         SEA         Versit         DC Maun (M00)           Latermenge:         S         EA         Lagerot:         F600           Umwandlungsate:         1EA         :         1EA         Engerplate:         Edition           Basiseinheit der Liefermenge:         SEA         Materlahverlügbarkeit:         12/17/2021         Edition                                                                                                    | 2 vor 2<br>Remensioner (2)<br>Position Material<br>000020 Perfectioner for<br>000020 Perfectioner for<br>hillen Sie<br>ster <i>Liefe</i><br>tigerzeug<br>erposition 000010                                                                                                    | Wux berefit                                                                                                    | ton > i<br>n 1 von<br>und klich        | n der Po<br>2 geben<br>ken Sie a | 5 EA<br>2 EA<br>2 EA<br>2 Sie fün<br>auf Über                     | Kommissionierme<br>5<br>2<br>des Delh<br>r das Fe<br>nehmen                             | at Detuce To                                                                                | Serialrummerns<br>attics<br>Sourrin<br><i>ageror</i><br>suring Bike (black)                                                                                                    | g Biko<br>t FG(              | outterungss                                             | n<br>c   |
| Kommissoriermege:     5     EA     Lagerout:     F600       Lutermenge:     5     EA     Finished Goods       Uminandlungsate:     1EA     :     1EA       Basiseinhet der Liefermenge:     SEA     Materialvertügsarkeit:     12/17/2021                                                                                                    | 2 vor 2<br>Recordisationer (2)<br>Position Material<br>00000 Deluce Touring (<br>00002 Deluce Touring (<br>00002 Deluce Touring (<br>000002 Deluce Touring (<br>00002 Deluce Touring (<br>000002 Deluce Touring (<br>00000 Deluce Touring | Wux bendt Wux bendt Wux bendt Work Wux bendt Work Wux bendt Work Wux bendt Work Wux bendt Wux bendt Wux b                                                                                                    | ton > i<br>n 1 von<br>und klick        | n der Po<br>2 geben<br>ken Sie a | 5 EA<br>2 EA<br>2 EA<br>2 Sie fün<br>auf Über                     | Kommissionierme<br>5<br>2<br>des Delta<br>r das Fe<br>nehmen<br>Bruttogewi<br>Nettogewi | 18*<br>10<br>10<br>10<br>10<br>10<br>10<br>10<br>10<br>10<br>10                             | Serialrummerns<br>tatus<br>Sourrin<br><i>geror</i><br>uring Bike (black)                                                                                                    | g Biko<br>t FGC              | outiterungss<br>⇒<br>es. In<br>)0 für                   | n        |
| Lidenmonge:     S     EA     Finished Goods       Umwandlungsate:     1EA     : 1EA     Lagerplatz:       Basiseinheit der Lidenmenge:     S EA     Materialvertügbarkeit:     12/17/2021                                                                                                    | 2 vor 2<br>Recordentioner (2)<br>Position Material<br>00002 Pertessional for<br>00002 Pertessional for<br>hilen Sie<br>ster <i>Liefe</i><br>tigerzeug<br>erposition 000010                                                                                                    | Wa bendi (CXTRICO4)<br>ing Bise (Mach) (CXTRICO4)<br>ring Bise (Mach) (CXTRICO4)<br>ring Bise (Mach) (CXTRICO                               | ton > i<br><i>n 1 von</i><br>ind klick | n der Po<br>2 geben<br>ken Sie a | 5 EA<br>2 EA<br>2 EA<br>2 Sie für<br>auf Über                     | Kommissionierme                                                                         | at Detare T<br>1d La<br>42,550 G<br>ht 42,550 G                                             | Seriatrummerns<br>taxus<br>Sourring<br>ageror<br>uring Bike (black)                                                                                                    | g Biko<br>t FGC              | outtierungss<br>⇒<br>ess. In<br>)0 für                  | n<br>c   |
| Ummandungsate 1EA : 1EA Lagerplat:<br>Basiseinheit der Liefermenge: 5EA Materialverfügbarkeit 12/17/2021                                                                                                    | 2 von 2<br>Recordisationen (2)<br>Position Material<br>00002 Protessional for<br>hilen Sie<br>ster Liefe<br>igerzeug<br>erposition 000010<br>Kundenault<br>Kundenault<br>Kundenault<br>Kundenault<br>Kundenault<br>Kundenault<br>Kundenault                                                                                                    | Wikk bendi Wik bendi Wik bendi Wikk bendi Wikk bendi W                                                                                                    | ton > i<br>n 1 von<br>ind klick        | n der Po<br>2 geben<br>ken Sie a | 5 EA<br>2 EA<br>2 EA<br>2 Sie für<br>auf Über                     | Kommissionierme                                                                         | at Detuse T<br>Id La<br>42,550 G<br>ht 42,550 G<br>nt 0<br>mtc DC<br>Man                    | Serialrummerns<br>taxus<br>Sourring<br><i>ggeror</i><br>uring Bike (black)<br>(M00)                                                                                                    | g Biko<br>t FGC              | outtierungss<br>⇒<br>⇒<br>es. In<br>)0 für              | n<br>C   |
|                                                                                                    | 2 vor 2<br>Recercisatorierum * 6<br>eferpositionen (2)<br>Position Material<br>000020 Protectional for<br>helen Sie<br>ster Liefe<br>tigerzeug<br>erposition 000010<br>Kundenauftragsp<br>Position<br>Ursprüngliche Lieferme<br>Kommissionierme<br>Lieferme                                                                                                    | Wikk bendi Wikk bendi                                                                                                    | ton > i<br>n 1 von<br>ind klick        | n der Po<br>2 geben<br>ken Sie a | 5 EA<br>2 EA<br>osition o<br>Sie fün<br>auf Über                  | Kommissionierme                                                                         | 189<br>EA<br>EA<br>EA<br>EA<br>EA<br>EA<br>EA<br>EA<br>EA<br>EA                             | Serial nummers.<br>tatus<br>o<br>o<br>o<br>o<br>o<br>o<br>o<br>o<br>o<br>o<br>o<br>o<br>o                                                                                                    | g Biko                       | outtierungss<br>↔<br>↔<br>es. In<br>)0 für              | n<br>C   |
|                                                                                                    | 2 vor 2<br>Recercisatorierung * (<br>eferpositionen (2)<br>Position Material<br>000020 Protecsional fue<br>hleen Sie<br>ster Liefe<br>tigerzeug<br>erposition 000010<br>Kundenauftragsp<br>Position<br>Ursprüngliche Lieferme<br>Kommissionierme<br>Urmandungs<br>Basiseinheit der Lieferme                                                                                                    | Wik bendi Wik bendi Wik b                                                                                                    | ton > i<br>n 1 von<br>ind klick        | n der Po<br>2 geben<br>ken Sie a | 5 EA<br>2 EA<br>0 Sition of<br>auf Über                           | Kommissionierme                                                                         | 189<br>iai Deluxe T<br>1d La<br>id 42,550 G<br>in: 0<br>Finished 1<br>iz: 12/17/202         | Serial nummers.<br>Status<br>Source of the second second secon | g Biko                       | outtierungss<br>↔<br>↔<br>es. In<br>)0 für              | n        |

Führen Sie anschließend die Warenausgangsbuchung erneut durch.

© SAP UCC Magdeburg

5 2

FG00

PRTR1###

# Problem: Zu geringer Materialbestand

**Problem** Ein zu geringer Materialbestand im Lager kann dazu führen, dass die vom Kunden beauftragte Menge nicht vollständig beliefert werden kann.

**Ursache** Fehlmengen können durch versehentliche Mehrverwendung von Materialien oder Abwandlung der Eingabewerte aus der Fallstudie auftreten.

**Lösung** Grundsätzlich verfügen Materialien im Global Bike-Mandanten über ausreichend Lagerbestand, um die Fallstudie auch mehrfach bearbeiten zu können. Eventuelle Fehlmengen können mit der Transaktion MB1C ausgeglichen werden. In diesem Fall nutzen Sie dazu die Bewegungsart 501, das Werk MI00, den Lagerort FG00 und das jeweilige Material (DXTR1### und/oder PRTR1###).

#### **Bestand anzeigen**

Den Bestand von Materialien zeigen Sie mit der App *Bestand – mehrere Materialien* an.

Geben Sie im Fenster Bestand verwalten das zu untersuchende Material (z.B. DXTR1###) und Werk Miami (MI00) ein.

| Standard* 🗸                            |                          |                                        |        |                            |       |                             |           |    |    |           |                   |                              |                         |        | Ľ           |
|----------------------------------------|--------------------------|----------------------------------------|--------|----------------------------|-------|-----------------------------|-----------|----|----|-----------|-------------------|------------------------------|-------------------------|--------|-------------|
| faterialnummer:                        |                          | Werk:                                  |        | Lagerort:                  |       |                             | Basis-ME: |    |    | Rep       | orting-Datum:     |                              |                         |        |             |
| DXTR1004 ×                             | 19                       | MI00 ×                                 |        | 19                         |       | 19                          |           |    |    | LP MA     | Nddlyyyy          |                              | <br>Filter anpassen (2) |        | Start       |
|                                        |                          |                                        |        |                            |       |                             |           |    |    |           |                   |                              |                         |        |             |
| Naterialien (1)                        |                          |                                        |        |                            |       |                             |           |    |    |           |                   |                              | 0                       |        | 9           |
| Materialien (1)                        | Bezeichnu                | ng zum Material                        | Werk a | Name des Werks             | Lag 🛎 | Bezeichnung                 | g des La  | So | Be | Frei verw | endbar Best       | and in Qualität.             | <br>Gespe               | rter 8 | Besta       |
| Materialien (1) Materialnum = DXTR1004 | Bezeichnur<br>Deluxe Tou | ng zum Material<br>ring Bike (schwarz) | Werk a | Name des Werks<br>DC Miami | Lag = | Bezeichnung<br>Finished Goo | g des La  | So | Be | Frei verw | endbar Best<br>EA | and in Qualität.<br>0.000 EA | <br>()<br>Gespe         | rter 8 | Besta<br>EA |

Wählen Sie das gesuchte Material aus und selektieren Sie dann *Bestand* verwalten.

| < SAP           | Bestand - meh     | rere Materialie | n <b>T</b>    |           |          |           |                |             |        |               |           | ٩          | 3           | L       |
|-----------------|-------------------|-----------------|---------------|-----------|----------|-----------|----------------|-------------|--------|---------------|-----------|------------|-------------|---------|
| Standard* ~     | <i>.</i>          |                 |               |           |          |           |                |             |        |               |           |            |             | Ľ       |
| Materialnummer: |                   | Werk:           |               | Lagerort: |          | Basis-ME: |                | Reporting-I | Datum: |               |           |            |             |         |
| DXTR1004 ×      | 67                | MI00×           | 19            |           | CP       |           | CP             | M/W/dd/yg   | vyy    |               | Filter an | npassen (1 | 2) <b>S</b> | itart   |
| Materialien (1  | DXTR1004          |                 |               |           | <u>_</u> | -         |                |             |        |               |           | 6          |             | ₽ \~    |
| Materialnum     | Bestand verwalten |                 |               | erial     |          | Werk 🚊    | Name des Werks |             | Lag =  | Bezeichnung   | des La    | So         | Beschr      | reibung |
| DXTR1004        | Lagerbestand anze | ligen           |               | chwarz)   |          | MIOO      | DC Miami       |             | FG00   | Finished Good | s         |            |             |         |
|                 | Wareneingang buc  | hen             |               |           |          |           |                |             |        |               |           |            |             |         |
|                 |                   |                 | Weitere Links |           |          |           |                |             |        |               |           |            |             |         |

Bestand verwalten

Bestand – mehrere Materialien

> DXTR1### MI00

|                                                                                                    |                                    |                                                  | 9. O U                      |
|----------------------------------------------------------------------------------------------------|------------------------------------|--------------------------------------------------|-----------------------------|
| Material: DXTR1004                                                                                                    | C <sup>2</sup>                     | Werk: DC Miami                                   | ~                           |
| luxe Touring Bike (schwarz)                                                                                                    |                                    |                                                  | Ötfnen in                   |
| R1004                                                                                                    |                                    |                                                  |                             |
| erialart: Ferügerzeugnis (FERT) Reichweite in Tagen Frei vervenobare<br>smengeneinheit: each (EA) Gesperter Bestan<br>Gesperter Bestan | 1 bestand 95.000 EA<br>nd 0.000 EA |                                                  |                             |
| 0 T                                                                                                    | COOLCH COOLCH                      |                                                  |                             |
| tand verwalten                                                                                                    |                                    |                                                  |                             |
| laterial pach Laderort                                                                                                    |                                    | Laterat binuficter                               | 0 1                         |
| igerort                                                                                                    | Frei verwendbarer Bestand          | Gesperrter Bestand                               | Bestand in Qualitätsprüfung |
| nished Goods (FG00)                                                                                                    | 95.000 EA 🔔                        | 0.000 EA                                         | 0.000 EA 🔔                  |
|                                                                                                    | 95.000 EA                          | 0.000 EA                                         | 0.000 EA                    |
| tand korrigieren                                                                                                    |                                    |                                                  |                             |
| unu norrigieren                                                                                                    |                                    |                                                  |                             |
| er App können Sie den                                                                                                    | Wareneingang                       | verbuchen.                                       |                             |
|                                                                                                    | 0 0                                |                                                  |                             |
| 1 0° 1 T                                                                                                    | · •                                |                                                  |                             |
| alen Sie das Icon                                                                                                    | unter Frei verwo                   | endbarer Bestand.                                |                             |
|                                                                                                    |                                    |                                                  |                             |
| Bestand verwalten                                                                                                    |                                    |                                                  |                             |
|                                                                                                    |                                    |                                                  |                             |
| Lagerort:                                                                                                    | Finished Goods (FG00               | )                                                |                             |
| Bestandsart:                                                                                                    | Frei verwendbarer Bes              | tand                                             |                             |
| Aktuelle Menge:                                                                                                    | 95.000 EA                          |                                                  |                             |
| 0                                                                                                    |                                    |                                                  |                             |
| Bestandsänderung                                                                                                    | Bestandsaufnahme                   |                                                  | ~                           |
| Mangar                                                                                                    |                                    | 100.000                                          |                             |
| Menge.                                                                                                    | *                                  | 100,000 <b>+</b>                                 |                             |
| Belegdatum:                                                                                                    | * 11/23/2021                       |                                                  |                             |
| Buchungsdatum:                                                                                                    | * 11/23/2021                       |                                                  |                             |
| Kopftext:                                                                                                    |                                    |                                                  |                             |
|                                                                                                    |                                    |                                                  | 2                           |
| Belegpositionstext:                                                                                                    |                                    |                                                  |                             |
| Belegpositionstext:                                                                                                    |                                    |                                                  |                             |
| Belegpositionstext:<br>Anlagen:                                                                                                    |                                    |                                                  | r                           |
| Belegpositionstext:<br>Anlagen:                                                                                                    | Ø                                  | Buchen                                           | Abbrechen                   |
| Belegpositionstext:<br>Anlagen:                                                                                                    | Ø                                  | Buchen                                           | Abbrechen                   |
| Belegpositionstext:<br>Anlagen:                                                                                                    |                                    | Buchen                                           | Abbrechen                   |
| Belegpositionstext:<br>Anlagen:<br>gen Sie eine <i>Menge</i> von                                                                       | <b>100</b> ein und wä              | Buchen<br>ihlen Sie Buchen.                      | Abbrechen                   |
| Belegpositionstext:<br>Anlagen:<br>gen Sie eine <i>Menge</i> von                                                                       | 100 ein und wä                     | Buchen<br>ihlen Sie Buchen.                      | Abbrechen                   |
| Belegpositionstext:<br>Anlagen:<br>gen Sie eine <i>Menge</i> von                                                                       | 100 ein und wä                     | Buchen<br>ihlen Sie Buchen.                      | Abbrechen                   |
| Belegpositionstext:<br>Anlagen:<br>gen Sie eine <i>Menge</i> von                                                                       | <b>100</b> ein und wä              | Buchen<br>ihlen Sie Buchen.                      | Abbrechen                   |
| Belegpositionstext:<br>Anlagen:<br>gen Sie eine <i>Menge</i> von                                                                       | 100 ein und wä                     | Buchen<br>ihlen Sie Buchen                       | Abbrechen                   |
| Belegpositionstext:<br>Anlagen:<br>gen Sie eine <i>Menge</i> von<br>② Erfol<br>Materialb                                               | 100 ein und wä                     | Buchen<br>ihlen Sie Buchen<br>021 angelegt       | Abbrechen                   |
| Belegpositionstext:<br>Anlagen:<br>gen Sie eine <i>Menge</i> von<br>② Erfol<br>Materialb                                               | <b>100</b> ein und wä              | Buchen<br>ihlen Sie Buchen<br>021 angelegt       | Abbrechen                   |
| Belegpositionstext:<br>Anlagen:<br>gen Sie eine <i>Menge</i> von<br>@ Erfo<br>Materialb                                                | <b>100</b> ein und wä              | Buchen<br>ihlen Sie Buchen<br>021 angelegt<br>OK | Abbrechen                   |

100

# Problem: Fehler bei Rechnungserstellung

Problem Das Buchen des Zahlungseingangs ist nicht möglich.

**Ursache** Beim Erstellen und Anzeigen des Rechnungsbelegs sehen Sie, dass die Rechnung noch nicht ins Finanzwesen (FI) transferiert wurde. Dies liegt meist an fehlenden oder fehlerhaften Daten im Kundenstammsatz.

Lösung Korrigieren Sie den Kundenstammsatz.

#### Kundenstammsatz ändern

Um dieses Problem zu lösen, rufen Sie den Kundenstammsatz auf und überprüfen, ob die Verkaufsdaten korrekt sind. Um die Kundenstammdaten zu ändern, nutzen Sie bitte die App *Geschäftspartnerstammdaten verwalten*.

Nutzen Sie die F4 Hilfe im Feld *Geschäftspartner*, um den Debitor Ihres

Studenten zu finden. Selektieren Sie diesen und klicken Sie dann auf

| Suc   | chen                    |        | Q                    |   |                     |   | Filter ausblen        | iden Start |  |
|-------|-------------------------|--------|----------------------|---|---------------------|---|-----------------------|------------|--|
| Gescl | häftspartner:           |        | Titel:               |   | Vorname:            |   | Nachname:             |            |  |
| =10   | 03071 ×                 | C      |                      | C |                     | C | G                     |            |  |
| Gebu  | eburtsdatum:            |        | Geschäftspartnertyp: |   | Ext. Partnernummer: |   | Geschäftspartnername: |            |  |
|       |                         | C      |                      | C |                     | C |                       | C          |  |
| _     | 10030/1                 | FILLIN |                      |   |                     |   |                       |            |  |
|       |                         |        |                      |   |                     |   |                       |            |  |
|       |                         |        |                      | _ |                     |   |                       |            |  |
| (ein  | e Elemente oder Beding  | inden  | ausgewählt           |   |                     |   |                       |            |  |
| Kein  | e Elemente oder Bedingu | ungen  | ausgewählt           |   |                     |   |                       |            |  |

Im Folgenden wird Ihnen der gesuchte Debitor angezeigt. Klicken Sie hier auf >, um zur Detailansicht zu gelangen.

| Standard* ~      |     |                     |         |      |                   |      |                                  |                |       | L    |
|------------------|-----|---------------------|---------|------|-------------------|------|----------------------------------|----------------|-------|------|
|                  |     | Bearbeitungsstatus: | Rolle:  |      | Geschäftspartner: |      | Vorname/Name 1:                  | Vomame/Name 2: |       |      |
| Suchen           | Q   | Alle 🗸              |         | LB.  | 1003071 ×         | Ľ?   | 19                               |                |       | 17   |
| Straße:          |     | Ort:                | Land:   |      |                   |      |                                  |                |       |      |
|                  | (7  | 17                  |         | 17   |                   |      |                                  | Filter anpasse | n (1) | Star |
| C                | (4) |                     |         | ~    | )-(Ø)             |      |                                  |                | 0.5   |      |
| Geschaftspartner | (1) |                     |         |      |                   |      | Anlegen Obj                      |                | 0     | Cep. |
| Geschäftspartner |     | Straße              | Ort     | Post | tleitzahl         | Land | Rolle                            |                |       |      |
| The Bike Zone 00 | 4   | 2144 Orange Ave     | Orlando | 328  | 04                | US   | Debitor (FLCU00), Kunde (FLCU01) |                |       |      |

Geschäftspartnerstamm daten verwalten

Unter dem Reiter *Rollen* wechseln Sie erst in den Bearbeitungsmodus, indem Sie auf Bearbeiten klicken, und dann wählen Sie erneut , um in die nächste Detailansicht des Debitoren weitergeleitet zu werden.

|                                                     |                                                   |                       | ~ •       |
|-----------------------------------------------------|---------------------------------------------------|-----------------------|-----------|
| The Bike Zone 004<br>1003071                        |                                                   | V Bearbeiten Kopieren | Offnen in |
| runddaten v Rollen Adresse v Bankkonten Zahlungskar | ten Identifikation $\sim$ Ansprechpartner Anlagen |                       |           |
|                                                     |                                                   | Suchen                | Q         |
| Geschäftspartnerrolle                               | Güttigkeitsbeginn                                 | Gültigkeitsende       |           |
| Debitor                                             | 11/0//001                                         | 12/21/2020            |           |
| FLCU00                                              | 11/23/2021                                        | 12/31/4448            |           |
|                                                     |                                                   |                       |           |
| Kunde                                               | 11/22/2021                                        | 12/21/0000            |           |

Unter dem Reiter *Vetriebsbereiche* können Sie die Verkaufsorganisiation **UE00** sehen und abermals auf klicken.

| < SAP Vertriebsbere              | ich <del>v</del>                      |                 |           | ۹ ۵ 💷      |
|----------------------------------|---------------------------------------|-----------------|-----------|------------|
| The Bike Zone 004 /              |                                       |                 |           | Löschen [7 |
| US Ost                           |                                       |                 |           |            |
| Allgemeine Daten Vertriebsbereic | hsdetails Steuern Partnerrollen Texte |                 |           |            |
| Verkaufsorganisation:            | Sparte:                               | Auftragssperre: | Fakturasj | perre:     |
| US Ost (UE00)                    | Fahrräder (BI)                        |                 | 19        | ~          |
| /ertriebsweg:                    |                                       | Liefersperre:   |           |            |
| Großhandel (WH)                  |                                       |                 | ~         |            |
| Vertriebsbereichsdetails         |                                       |                 |           |            |
|                                  |                                       | Married .       |           |            |

Die Debitorennummer kann in Ihrem Fall abweichen. **UE00** für die Vertriebsorganisation, **WH** für den Vertriebsweg und **BI** für die Sparte sollten bereits eingetragen sein.

Versichern Sie sich, dass in der ersten Spalte *Kundenaufträge* **USD** für die *Währung* eingegeben wurde. Navigieren Sie dann zur zweiten Spalte namens *Fakturierung: Incoterms* **FOB**, *Incoterms-Ort 1* **Miami**, *Zahlungsbedingungen* **0001** (sofort zahlbar ohne Abzug).

In der Spalte Versand wählen Sie **normal** aus im Dropdown-Menü Lieferpriorität, **Standard** bei Versandbedingungen und **MI00** als Auslieferungswerk.

Für die *Kontierungsgruppe* wählen Sie bitte **Erlöse Inland**, für *Teillieferungen* **Teillieferungen erlaubt**, und unter *Preisgruppe* selektieren Sie **Großabnehmner** mit **Standard** als *Kundenschema*.

| Kundenaufträge                         |     | Fakturierung                      |                | Versand                 |   | Buchhaltung      |   |
|----------------------------------------|-----|-----------------------------------|----------------|-------------------------|---|------------------|---|
| Venautobezeic                          |     | Rechnungstaten:                   |                | Leferpricitia:          |   | Konterungsgruppe |   |
| U90001                                 | C?  |                                   | C <sup>2</sup> |                         |   | Erlise Island    | V |
| Kandangsope                            |     | Incenterre-Venien                 |                | Autörforungannic        |   |                  |   |
|                                        | C   |                                   | 안              | M05                     | 8 |                  |   |
| Vertauhduro                            |     | Incuberry.                        |                | Verrandbedrigungen:     |   |                  |   |
|                                        | CP. | Frei an Bont (FOB)                | 9              | Standard                |   |                  |   |
| Versådergruppe:                        |     | Instamm-Ort 1:                    |                | Aufragszulammonführung: |   |                  |   |
|                                        | 69  | Mami                              |                |                         |   |                  |   |
| Konts beim Kurden.                     |     | teacterns Ort 2:                  |                |                         |   |                  |   |
| Auffragewahrscheinlichkeit in Propert. |     | 2.8 (ang)äwängungst               |                |                         |   |                  |   |
|                                        |     | sofori zahibar ohna Alozag (2002) | 6              |                         |   |                  |   |
| Posteneverschlag                       |     | Absicherungsscheme:               |                |                         |   |                  |   |
|                                        |     |                                   | 9              |                         |   |                  |   |
| ARC-Renner                             |     | Bute-origidatementero             |                |                         |   |                  |   |
|                                        |     |                                   | C <sup>2</sup> |                         |   |                  |   |
| Runderscherse für PV:                  |     |                                   |                |                         |   |                  |   |
|                                        | C   |                                   |                |                         |   |                  |   |
| Winne                                  |     |                                   |                |                         |   |                  |   |
| US Amerikanische Doltar (USD)          | 69  |                                   |                |                         |   |                  |   |
| Kaniga                                 |     |                                   |                |                         |   |                  |   |
|                                        | 2   |                                   |                |                         |   |                  |   |
| Tuillinfurungen                        |     | Presidindung und Statistiken      |                |                         |   |                  |   |
| Tellicforung pro Position              |     | Philipspor.                       |                |                         |   |                  |   |
|                                        |     | Großabrainnan                     |                |                         |   |                  |   |
| Compartmenting entroperation           |     | Runderscherte                     |                |                         |   |                  |   |
|                                        |     | Standard (I)                      | 9              |                         |   |                  |   |

UE00 WH BI

> USD FOB

Miami 0001

Normal Standard MI00

Erlöse Inland Tiellieferungen erlaubt Großabnehmer Standard Für die drei Kategorien der Steuerklassifikation tragen Sie **0** ein. Klicken Sie dann auf <sup>Übernehmen</sup>. Der Stammsatz für den Kunden wurde damit aktualisiert.

Falls bereits eine Rechnung erstellt worden ist und der Fehler erschien, als der Student versucht hat, diese anzuzeigen, werden Sie die alte Rechnung zunächst stornieren müssen. Um dies zu tun, nutzen Sie die App *Fakturen verwalten*.

Markieren Sie Ihre Faktura und wählen Sie den Button

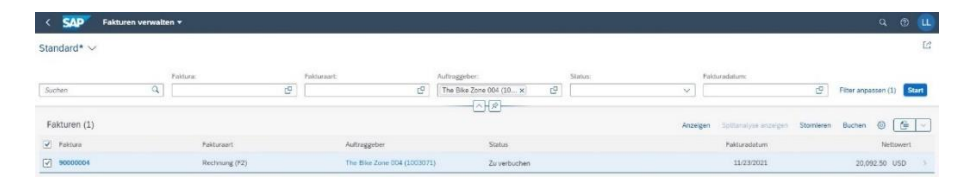

Nun können Sie eine neue Rechnung erstellen. Gehen Sie dazu in der SD-Fallstudie zum Schritt *Anlegen Kundenrechnung* und fahren anschließend mit den folgenden Aufgaben fort. Fakturen verwalten

0

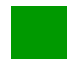

# Problem: Preisfindungsfehler in Anfrage, Angebot oder Auftrag

**Problem** Beim Erstellen, Ändern oder Speichern einer Anfrage, eines Angebots oder eines Auftrags erhalten Sie einen Preisfindungsfehler mit dem Hinweis, dass die obligatorische Kondition PR00 fehlt.

**Ursache** Häufige Ursachen für diesen Fehler ist ein fehlendes Datum (Gültig von) beim Anlegen der Anfrage. Dies führt dazu, dass dieses Datum nicht automatisch in das Feld Preisdatum, welches für die Preisfindung maßgebend ist, übernommen werden kann.

**Lösung** Eintragen des fehlenden Datums, Prüfen des Preisdatums und ggf. manuelle Eingabe des Preisdatums.

#### Fehlermeldung

Auf dem folgenden Screenshot können Sie den Langtext der erscheinenden Fehlermeldung sehen.

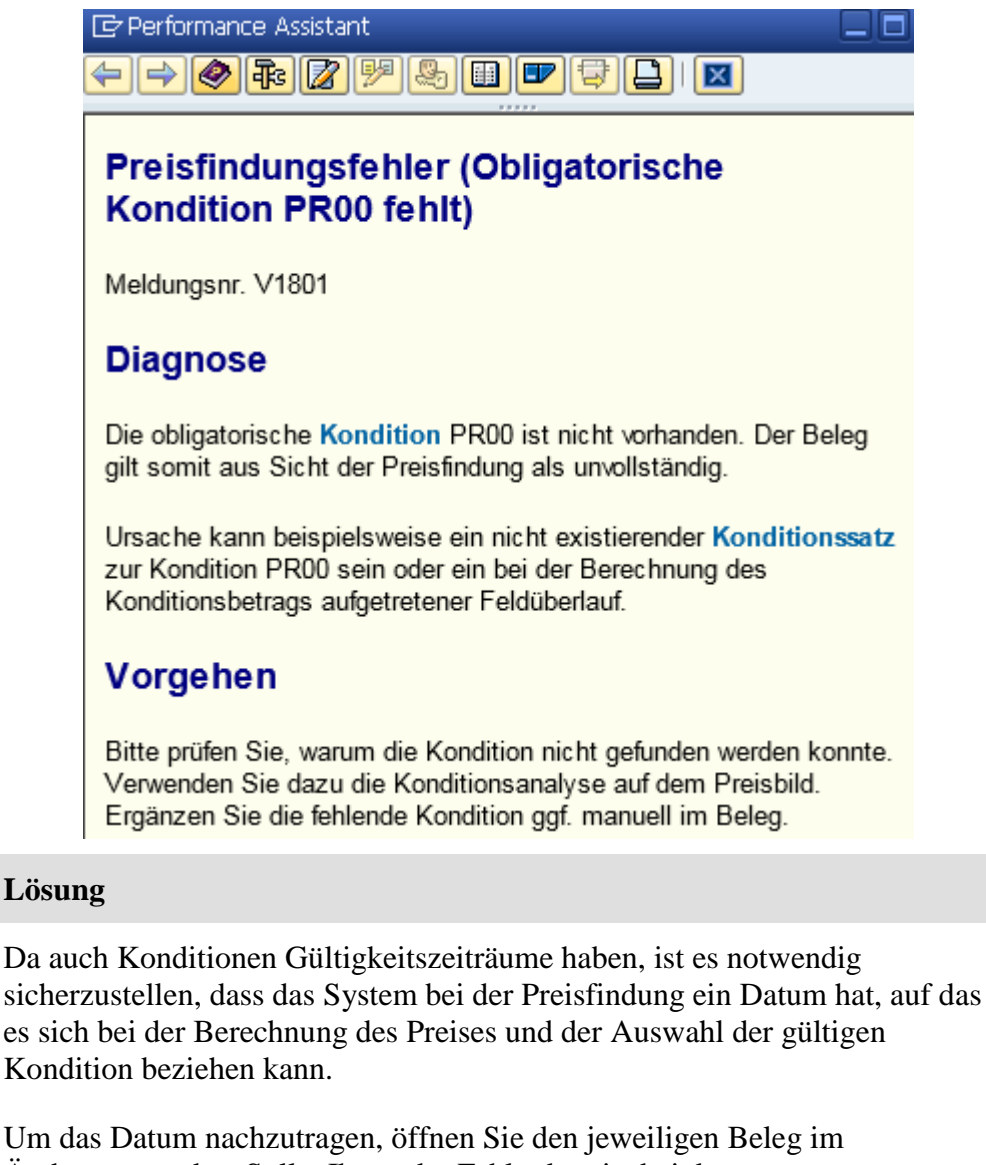

Änderungsmodus. Sollte Ihnen der Fehler bereits bei der

Vollständigkeitsprüfung beim Anlegen aufgefallen sein, so können Sie auch in diesem Fenster weiter arbeiten. Im weiteren Verlauf wird die Behebung des Fehlers exemplarisch an einer Anfrage durchgeführt.

Öffnen Sie die App Kundenanfragen verwalten und wählen Sie die

betreffende Anfrage aus. Drücken Sie bei der zu ändernden Anfrage und übergehen Sie eventuelle Hinweise.

| idard* ~                                                                                                    |                                                                                                    |                                                                             |                                                                                                    |                                                                                                    |                           |
|----------------------------------------------------------------------------------------------------|----------------------------------------------------------------------------------------------------|-----------------------------------------------------------------------------|----------------------------------------------------------------------------------------------------|----------------------------------------------------------------------------------------------------|---------------------------|
|                                                                                                    |                                                                                                    |                                                                             |                                                                                                    |                                                                                                    | 12                        |
|                                                                                                    | Kundenanfrags: Auf                                                                                                    | raggeber. Kundenrefere                                                      | nz: Bologdatum:                                                                                                    | Gesamtstatus:                                                                                                    |                           |
| hory                                                                                                    | Q                                                                                                    | (9 004                                                                      | ~HØ                                                                                                    | 9                                                                                                    | Filter anpassen (1) Start |
| lenanfragen (2) Stan                                                                                                    | dard 🗸                                                                                                    |                                                                             |                                                                                                    | Antrage anlegen Alle Post                                                                                            | onen absegun 🛞 🙆 🗸        |
| undenanfrage                                                                                                    | Auftraggeber                                                                                                    | Kundenreferenz                                                              | Gesentstatus                                                                                                    | Nettowert                                                                                                    | Belegdatum                |
| 1000002                                                                                                    | The Bike Zone 004 (1003071)                                                                                                    | 004                                                                         | Nicht relevant                                                                                                    | 0.00 USD                                                                                                    | 11/29/2021                |
| 10000001                                                                                                    | The Bike Zone 004 (1003071)                                                                                                    | 004                                                                         | Erledigt                                                                                                    | 21,400.00 USD                                                                                                    | 11/23/2021 >              |
| eben Sie<br>< SAI                                                                                                    | e nun das erwa                                                                                                    | rtete Datum b<br>02 ändern: Übersicht                                       | oei <i>Gültig von</i> e                                                                                                    | ein.                                                                                                    |                           |
| 63 🛄 C                                                                                                    | λ -3 🗟 🛞 Σ Ν                                                                                                    | 1ehr 🗸                                                                      |                                                                                                    |                                                                                                    |                           |
|                                                                                                    | Anfrage: 10000002                                                                                                    |                                                                             | Nettowert:                                                                                                    | 0                                                                                                    | 00 USD                    |
|                                                                                                    | Auftraggeber: 1003071                                                                                                    | The Bike Zope 004                                                           | / 21// Orange Ave / Orland                                                                                                    | In FL 32804                                                                                                    |                           |
|                                                                                                    | 1003071                                                                                                    | The Dike Zone 004                                                           | , 2144 Orange Ave / Orland                                                                                                    |                                                                                                    |                           |
| Ware                                                                                                    | enempfänger: 1003071                                                                                                    | The Bike Zone 004                                                           | / 2144 Orange Ave / Orland                                                                                                    | lo FL 32804                                                                                                    |                           |
| Kur                                                                                                    | ndenreferenz: 004                                                                                                    |                                                                             | Kundenref.datum: 1                                                                                                    | 1/29/2021                                                                                                    | [B]                       |
|                                                                                                    |                                                                                                    |                                                                             |                                                                                                    |                                                                                                    |                           |
| Verkauf                                                                                                    | Positionsübersicht                                                                                                    | Positionsdetail Best                                                        | eller Beschaffun <mark>g</mark> \                                                                                                    | /ersand Absagegrund                                                                                                  |                           |
|                                                                                                    | Gültig von: 11/20/2021                                                                                                    |                                                                             | Guiltin his: 12                                                                                                    | /20/2021                                                                                                    |                           |
|                                                                                                    | Guilig von. 1172972021                                                                                                    |                                                                             |                                                                                                    |                                                                                                    |                           |
|                                                                                                    |                                                                                                    |                                                                             | sound out                                                                                                    | 12072021                                                                                                    |                           |
| *Wunse                                                                                                    | chliefDatum: D 11/29                                                                                                    | v2021                                                                       | ErwAuftragswert:                                                                                                    | 0.0                                                                                                    | 0 USD                     |
| *wuns<br>licken S<br>ositions<br>bernomr                                                                                                    | chliefDatum: D 11/29<br>Sie nun auf Ent<br>detail. Stellen S<br>nen wurde.                                                                                                    | er und wähler<br>Sie sicher, das                                            | ErwAuftragswert:                                                                                                    | o.e                                                                                                    | o usp<br>Preisdatu        |
| *Wunsi<br>licken S<br>ositionse<br>pernomr                                                                                                    | chliefDatum: D 11/29<br>Sie nun auf Entr<br><i>detail</i> . Stellen S<br>men wurde.                                                                                                    | /2021<br>er und wähler<br>Sie sicher, das<br>Besteller Beschaffung          | ErwAuftragswert:                                                                                                    | o.e                                                                                                    | o usp<br>Preisdatu        |
| *Wunsi<br>licken S<br>ositionse<br>pernomr                                                                                                    | chliefDatum: D 11/29<br>Sie nun auf Entr<br><i>detail</i> . Stellen S<br>nen wurde.                                                                                                    | v2021<br>er und wähler<br>Sie sicher, das<br>Besteller Beschaffung          | ErwAuftragswert:                                                                                                    | 0.0<br>Iluss den Reiter<br>ch in das Feld I                                                                          | o usp<br>Preisdatu        |
| *Wunsi<br>licken S<br>ositionse<br>oernomr                                                                                                    | chliefDatum: D 11/29<br>Sie nun auf Entr<br><i>detail</i> . Stellen S<br>nen wurde.                                                                                                    | /2021<br>er und wähler<br>Sie sicher, das<br>Besteller Beschaffung          | ErwAuftragswert:                                                                                                    | 0.0<br>Iluss den Reiter<br>ch in das Feld I                                                                          | o usp<br>Preisdatu        |
| *Wunsi<br>licken S<br>ositionse<br>pernomr                                                                                                    | chliefDatum: D 11/29<br>Sie nun auf Entr<br><i>detail</i> . Stellen S<br>nen wurde.                                                                                                    | /2021<br>er und wähler<br>Sie sicher, das<br>Besteller Beschaffung          | ErwAuftragswert:                                                                                                    | 0.0<br>Iluss den Reiter<br>ch in das Feld I                                                                          | o usp<br>Preisdatu        |
| *Wunsi<br>Dicken S<br>Dicken S<br>Dicken S<br>Dicken S<br>Dicken S<br>Dicken S<br>Verkauf Pr<br>Ore C >                                                                                                    | chliefDatum: D 11/29<br>Sie nun auf Entr<br><i>detail</i> . Stellen S<br>nen wurde.                                                                                                    | /2021<br>er und wähler<br>Sie sicher, das<br>Besteller Beschaffung          | ErwAuftragswert:                                                                                                    | 0.0<br>Iluss den Reiter<br>ch in das Feld I<br>Positionstyp:                                                         | o usp<br>Preisdatu        |
| *Wunsi<br>Dicken S<br>Dicken S<br>Dicke | chliefDatum: D 11/29 Sie nun auf Ent<br>detail. Stellen S<br>men wurde.  stitonsübersicht Positionsdetall<br>Position: Auftragsmenge:                                                                           | /2021<br>er und wähler<br>Sie sicher, das<br>Besteller Beschaffung          | ErwAuftragswert:                                                                                                    | 0.6 Iluss den Reiter ch in das Feld I Positionstyp: Preisdatum 11/29/2021 HUmrechnung: 0                             | o usp<br>Preisdatu        |
| *Wunsi<br>Dicken S<br>Disitionse<br>Dernomr                                                                                                    | chliefDatum: D 11/29 Sie nun auf Ente detail. Stellen S men wurde. sittonsübersicht Positionsdetall Position: Material: Auftragsmenge: 1.Lieferdatum: D 11/29/2021                                              | /2021<br>er und wähler<br>Sie sicher, das<br>Besteller Beschaffung          | ErwAuftragswert:                                                                                                    | O.C  O.C  O.C  O.C  O.C  O.C  O.C  O.C                                                                               | o usp<br>Preisdatu        |
| *Wunsi<br>licken S<br>ositionso<br>pernomr                                                                                                    | chliefDatum: D 11/29 Sie nun auf Entr detail. Stellen S nen wurde. astionsübersicht Positionsdetall Position: Material: Lileferdatum: D 11/29/2021 Verwendung:                                                  | /2021<br>er und wähler<br>Sie sicher, das<br>Besteller Beschaffung          | ErwAuftragswert:                                                                                                    | O.C  O.C  O.C  O.C  O.C  O.C  O.C  O.C                                                                               | o usp<br>Preisdatu        |
| *Wunsi<br>licken S<br>ositionso<br>pernomr                                                                                                    | chliefDatum: D 11/29 Sie nun auf Entr detail. Stellen S nen wurde.  stionsübersich Positionsdetall Position: Materiat: 1.Lieferdatum: D 11/29/2021 Verwendung: Absagegrund:                                     | /2021<br>er und wähler<br>Sie sicher, das<br>Besteller Beschaffung          | ErwAuftragswert:                                                                                                    | O.C  O.C  O.C  O.C  O.C  O.C  O.C  O.C                                                                               | o usp<br>Preisdatu        |
| *Wunsi<br>licken S<br>ositionse<br>pernomr                                                                                                    | chliefDatum: D 11/29 Sie nun auf Entr detail. Stellen S nen wurde.  stiionsübersich Positionsdetall Position: Material: Lileferdatum: D 11/29/2021 Verwendung: Absagegrund: Entladestelle:                      | /2021<br>er und wähler<br>Sie sicher, das<br>Besteller Beschaffung          | ErwAuftragswert:                                                                                                    | O.C  Iluss den Reiter ch in das Feld I  Positionstyp: Preisdatum 11/29/2021  Umrechnung: O Präferenz: mpfangsstelle: | o usp<br>Preisdatu        |
| *Wunsi<br>licken S<br>ositionse<br>pernomr                                                                                                    | chliefDatum: D 11/29                                                                                                    | /2021<br>er und wähler<br>Sie sicher, das<br>Besteller Beschaffung          | ErwAuftragswert: ErwAuftragswert: ErwAuf | O.C  Iluss den Reiter ch in das Feld I  Positionstyp: Preisdatum 11/29/2021 hUmrechnung: Präferenz: mpfangsstelle:   | • vsp<br>Preisdatu        |
| *Wunsi<br>licken S<br>ositions<br>oernomr                                                                                                    | chliefDatum: D 11/29 Sie nun auf Entr detail. Stellen S men wurde.  stionsübersicht Positionsdetall Position: Materiat: Auftragsmenge: 1.Lieferdatum: D 11/29/2021 Verwendung: Absagegrund: Entradestelle:  ie. | /2021 er und wähler Sie sicher, das Besteller Beschaffung Einteil. beachten | ErwAuftragswert:                                                                                                    | 0.0                                                                                                    | o usp<br>Preisdatu        |
| *Wunsi<br>licken S<br>ositions<br>oernomr                                                                                                    | chliefDatum: D 11/29                                                                                                    | /2021 er und wähler Sie sicher, das Besteller Beschaffung Einteil. beachten | ErwAuftragswert:                                                                                                    | O.e  Iluss den Reiter ch in das Feld I  Positionstyp:  Preisdatum 11/29/2021  Präferenz:  mpfangsstelle:             | • USD<br>Preisdatu        |

Kundenanfragen verwalten

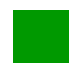

## Lösung: SD Herausforderung

Lernziel Verstehen und Ausführen eines integrierten Order-to-Cash-Prozesses.

**Motivation** Nachdem Sie die Fallstudie *Vertrieb* nun erfolgreich beendet haben, sollten Sie in der Lage sein, folgende Aufgabe eigenständig zu lösen.

**Szenario** Einer Ihrer Bestandskunden hat einen eigenständigen Ableger Alster Adventures in Hamburg eröffnet und möchte mit diesem von Ihrer neuen Aktion profitieren, in der es je bestelltem Mountainbike einen Geländehelm gratis dazu gibt. Einzelne Positionen können in den Positionsdetails des Terminauftrags als kostenlose Position (AGNN) markiert werden. Achten Sie darauf, dass Geländehelme einer anderen Sparte angehören. Erstellen Sie einen neuen Kunden Alster Adventures und benutzen Sie dafür Alster Cycling (Debitor 14000) als Vorlage. Lassen Sie Ihren neuen Kunden aus dem Werk in Hamburg (HH00) über die Verkaufsorganisation Deutschland Nord (DN00) beliefern. Denken Sie daran, dass in Europa der Euro das gängige Zahlungsmittel ist. Unternehmen in Deutschland sind steuerpflichtig. Erweitern Sie Alster Adventures auch so, dass Bestellungen für die Sparten Zubehör und Spartenübergreifend ausgelöst werden können.

Bestellen Sie anschließend als Alster Adventures fünf Mountainbikes für Herren und fünf Mountainbikes für Damen. Als langjähriger Kunde bekommt Alster Adventures auf die Bestellung noch pro Fahrrad 50 Euro Rabatt, sowie auf den gesamten Einkauf 3% vom Netto Preis.

**Aufgabeninformation** Führen Sie den Order-to-Cash-Prozess einschließlich des Zahlungseingangs vom Kunden durch. Da diese Aufgabe an die Vertrieb Fallstudie angelehnt ist, können Sie diese als Hilfestellung nutzen. Es wird jedoch empfohlen diese fortführende Aufgabe ohne Hilfe zu bewerkstelligen, um so Ihr erworbenes Wissen auf die Probe zu stellen.

| hlen Sie die GP-Rolle<br>Name <b>Alster Advent</b> t<br><b>nburg</b> , Land <b>DE</b> , Reg                                                                           | <b>FLCU00   Debitor</b> . Geben Sie als Anrede <b>Firma</b><br><b>ures ###</b> , eine <b>beliebige Adresse</b> in <b>20249</b><br>gion <b>02</b> (Hamburg) und die Sprache <b>DE</b> an. |
|----------------------------------------------------------------------------------------------------|----------------------------------------------------------------------------------------------------|
| anisation anlegen                                                                                                    |                                                                                                    |
| Illgemeine Daten                                                                                                    |                                                                                                    |
|                                                                                                    | Standardadresse                                                                                                    |
| eschäftspartner:                                                                                                    | Standardadresse Straße:                                                                                                    |
| ieschäftspartner:                                                                                                    | Standardadresse Straße: Alsterhöhe                                                                                                    |
| ieschäftspartner:                                                                                                    | Strafardadresse<br>Strafe:<br>신뢰 Alsterhöhe<br>Hausnummer:                                                                                                    |
| ieschäftspartner:                                                                                                    | Straße:<br>Straße:<br>Alsterhöhe<br>Hausnummer:<br>V [42]                                                                                                    |
| ieschäftspartner:<br>irupplerung:<br>ieschäftspartnertyp:                                                                                                    | Straße:<br>Straße:<br>Alsterhöhe<br>Hausnummer:<br>V 2<br>42<br>Ort:<br>Hamburg                                                                                                    |
| ieschäftspartner:<br>irupplerung:<br>ieschäftspartnertyp:<br>ieschäftspartnertyp:                                                                                     | Straße:<br>Straße:<br>Alsterhöhe<br>Hausnummer:<br>2<br>CT:<br>Hamburg<br>Postleitzahl:                                                                                                  |
| ieschäftspartner:<br>iruppierung:<br>ieschäftspartnertyp:<br>i<br>iP-Rolle:<br>FLCU00                                                                                 | Standardadresse Straße: Straße: Alsterhohe Hausnummer:  C C C C C C C C C C C C C C C C C C                                                                                              |
| ieschäftspartner:<br>iruppierung:<br>ieschäftspartnertyp:<br>i<br>iP-Rolle:<br>FLCU00<br>inrede Organisation:                                                         | Standardadresse Straße: Straße: Alsterhohe Hausnummer:  C C C C C C C C C C C C C C C C C C                                                                                              |
| ieschäftspartner:<br>iruppierung:<br>ieschäftspartnertyp:<br>i<br>iP-Rolle:<br>FLCU00<br>inrede Organisation:<br>Firma                                                | Standardadresse<br>Straße:<br>Alsterhohe<br>Hausnummer:<br>42<br>Ort:<br>Hamburg<br>Postleitzahl:<br>20249<br>Land:<br>DE                                                                |
| ieschäftspartner:<br>irupplerung:<br>ieschäftspartnertyp:<br>i<br>iP-Rolle:<br>FLCU00<br>inrede Organisation:<br>Firma<br>lame 1:                                     | Standardadresse<br>Straße:<br>Alsterhohe<br>Hausnummer:<br>42<br>Ort:<br>Hamburg<br>Postleitzahl:<br>20249<br>Land:<br>DE<br>Region:                                                     |
| ieschäftspartner:<br>iruppierung:<br>ieschäftspartnertyp:<br>i<br>iP-Rolle:<br>FLCU00<br>inrede Organisation:<br>Firma<br>lame 1:<br>Alster Adventures 300            | Standardadresse       Straße:       Alsterhohe       Hausnummer:       42       Ort:       Hamburg       Postleitzahl:       20249       Land:       DE       Region:       02           |
| ieschäftspartner:<br>iruppierung:<br>ieschäftspartnertyp:<br>i<br>iP-Rolle:<br>FLCU00<br>inrede Organisation:<br>Firma<br>lame 1:<br>Alster Adventures 300<br>lame 2: | Standardadresse Straße: Straße: Alsterhohe Hausnummer: 42 Ort: Hamburg Postieitzahl: 20249 Land: DE Region: 02 Sprache:                                                                  |

#### Anlegen neuer Kunde

Geschäftspartnerstammdaten verwalten

FLCU00 Firma Alster Adventures ### beliebige Adresse 20249 Hamburg DE 02 DF

| Bestätigen Sie mit OK und ergänzen Sie im Feld Su<br>Ansicht den Wert ###. Wechseln Sie in den Abschn<br>die Details der Rolle FLCU00 per .                                                                                                    | chbegriff 1 der neuen<br>itt <i>Rollen</i> und gehen in                                                                                                    |
|----------------------------------------------------------------------------------------------------|----------------------------------------------------------------------------------------------------|
| Wählen Sie dann den Reiter <i>Buchungskreise</i> und kli<br>Anlegen . Im Feld <i>Buchungskreis</i> geben Sie bitte <b>DE</b><br>Germany GmbH) ein und bestätigen mit Enter.                                                                                                | cken Sie rechts oben auf<br>00 (Global Bike                                                                                                    |
| Geben Sie als unter <i>Finanzen</i> als <i>Abstimmkonto</i> <b>120</b><br><i>Sortierschlüssel</i> <b>001</b> ein. In der Spalte Zahlungsarter<br><i>Zahlungsbedingung</i> <b>0001</b> ein.                                                                                 | 0000 und         1200000           n geben Sie als         001           0001         001                                                                                                    |
| Buchhaltung     Verzinsung       Abstimmkonto:     Zinskennzeichan:       120000     C       Hauptgeschäftsstelle:     Brechnet bis:       C     d/dM/3yyyy       Sortienschüssel:     d/dM/3yyyy       Bispositionsgruppe:     c       C     C       Wertanpassung:     C | Zahlungsdaten<br>Zahlungsbedingungen:<br>Sofort zahlungsbedingungen für Gutschriften:<br>Commercial State State Stat |
| Mit <sup>Übernehmen</sup> und <sup>Anwenden</sup> die Einstellungen für de abschließen.                                                                                                    | en Buchungskreis                                                                                                    |
| Im Reiter Adresse $\rightarrow$ Adressdetails mit Klick auf<br>Eintrages wechseln und mit Mehr anzeigen die übrigen<br>Wählen Sie als Transportzone nun <b>0000000001</b> Geb<br>Änderungen mit Übernehmen anwenden.                                                       | in die Details des<br>Felder aufklappen.<br>Diet Nord aus. Die 0000000001                                                                                                    |
| Wechseln Sie nun erneut in den Bereich <i>Rollen</i> . Klie<br>wählen Sie als zweite Rolle <b>Kunde</b> (FLCU01). Wec<br>in die Detailsicht von FLCU01.                                                                                                    | cken Sie auf Anlegen und chseln Sie erneut mit >                                                                                                    |
| Klicken Sie als nächstes auf den Reiter <i>Vertriebsber</i><br>Anlegen. Sie werden auf eine neue Seite weitergeleit                                                                                                    | <i>reiche</i> und wählen Sie<br>et.                                                                                                    |
| Geben Sie als Verkaufsorganisation <b>DN00</b> , als Verta Sparte <b>00</b> ein.                                                                                                    | riebsweg <b>WH</b> und als                                                                                                    |
| Geschäftspartner /<br>Neuer Vertriebsbereich                                                                                                    |                                                                                                    |
| Allgemeine Daten Vertriebsbereichsdetails Steuern Partnerrollen Texte                                                                                                    |                                                                                                    |
| DN00     Image: Constraints       Vertriebsweg:     Image: Constraints       WH     Image: Constraints                                                                                                    | ි ප <u>ා</u>                                                                                                    |
| Wechseln Sie in den Bereich Vertriebsbereichsdetail                                                                                                    | ils. In der Spalte                                                                                                    |

wechsein Sie in den Bereich Vertriebsbereichsdetails. In der Spalte Kundenaufräge geben Sie als Kundenbezirk **DE0001** und die Währung **EUR** ein.

DE0001 EUR

In der Spalte *Fakturierung* geben Sie als *Incoterms* **FOB** und **Hamburg** als *Incoterms-Ort 1* ein. Die *Zahlungsbedingung* ist **0001**.

In der Versand Spalte geben Sie als Lieferpriorität normal, als Auslieferungswerk HH00 und als Versandbedingung Standard ein.

Für die Buchhaltung gilt Kontierungsgruppe Erlöse Inland.

| Karden Ale                                                                                                    | Educiona                         | theread                 | Build berry        |
|----------------------------------------------------------------------------------------------------|----------------------------------|-------------------------|--------------------|
| Kansteinann age                                                                                                | ransarierung                     | VE SARA                 | but reasong        |
| Verkaufsbezirk:                                                                                                | Rechnungsdaten:                  | Lieferpriorität:        | Kontierungsgruppe: |
| 060001                                                                                                    | ß                                | normal 🗸                | Erlöse Inland V    |
| Kundengrupper                                                                                                  | Incoherma Mersion:               | Ausliefer ungsweerk:    |                    |
| 9                                                                                                    | 9                                | HH00 B                  |                    |
| Verkaufsbüro:                                                                                                  | Incoterms:                       | Versandbedingungen:     |                    |
| 9                                                                                                    | Frei an Bord (FOB)               | Standard                |                    |
| Vekäufergruppe:                                                                                                | Incoterms-Ort 1:                 | Auftragszusammerführung |                    |
| 9                                                                                                    | Hanburg                          |                         |                    |
| Konto beim Kunderc                                                                                             | Incoterms-Ort 2:                 |                         |                    |
|                                                                                                    |                                  |                         |                    |
| Auftragewahrscheinlichkeit in Propert:                                                                         | Zahlungsbedingungen:             |                         |                    |
|                                                                                                    | sofort zahibar ohne Abzug (0001) |                         |                    |
| Positionsverschlag                                                                                             | Absicherungsschema               |                         |                    |
|                                                                                                    |                                  |                         |                    |
| BRC-Klassar                                                                                                    | RachrunesEstantemine:            | denabsicherungsschema   |                    |
|                                                                                                    | 0                                |                         |                    |
| Kordanschama für PM                                                                                            |                                  |                         |                    |
| [P]                                                                                                    |                                  |                         |                    |
| Withour                                                                                                    |                                  |                         |                    |
| Furnalischer Furn (FLIR)                                                                                       |                                  |                         |                    |
| Non-                                                                                                    |                                  |                         |                    |
| Nursept.                                                                                                    |                                  |                         |                    |
|                                                                                                    |                                  |                         |                    |
| W- Mill of a second second second second second second second second second second second second second second | Berlafe door oo difeedadoo       |                         |                    |
| testusterungen                                                                                                 | Preistindung und Statistiken     |                         |                    |
| Tellieferung pro Ponition:                                                                                     | Preisgruppe:                     |                         |                    |
| Teläeferung erlaubt                                                                                            | Gelegenheitskäufer 🗸             |                         |                    |
| Komplettlieferung erforderlich:                                                                                | Kundenschema:                    |                         |                    |
|                                                                                                    | Standard (1)                     |                         |                    |

Im Bereich *Teillieferungen* wählen Sie für *Teillieferung pro Position* **Teillieferung erlaubt** aus. Im letzten Bereich *Preisfindung und Statistiken* geben Sie als *Preisgruppe* **Gelegenheitskäufer** und als *Kundeschema* **1** ein.

Sollte im Bereich *Vertriebsbereichsteuern* noch keine Eingabemöglichkeit sein, dann drücken Sie Enter oder wechseln Sie erneut in das Feld Verkaufsorganisation. Das System sollte nun eine Steuerzeile generiert haben. Geben Sie bei der MWST die *Steuerklassifikation* **1** an.

Bestätigen Sie Ihre eingetragenen Daten mit Übernehmen

Sie müssen Ihren Kunden außerdem für den *Vertriebsbereich* **DN00**, **WH**, **AS** und **DN00**, **WH**, **BI** anlegen.

|                      |              |        |              | Gurban        | Q Variant Internet Laurban (R |
|----------------------|--------------|--------|--------------|---------------|-------------------------------|
| Verkaufsorganisation | Vertriebsweg | Sparte | Liefersperre | Fakturasperre | Autragssperre                 |
| DN00 (9              | WH 😰         | 00 19  | ×            | ~             | 9                             |
| DN00                 | WH (P        | AS (7  | ~            | ×             | (P)                           |
| DN00                 | WH C         | 81 2   | ~            | ×             | e :                           |

Die detailierten Daten können Sie aus dem Vertriebsbereich **DN00**, **WH** und **00** übernehmen. Sie können für diesen Schritt auch den bestehenden Vertriebsbereich selektieren und per Kopieren duplizieren. Achten Sie darauf alle Felder noch mal zu prüfen und die korrekten neuen Vertriebsbereiche am Anfang der Eingabemaske einzutragen.

|   | Verkaufsorganisation | Vertriebsweg | Sparte | Liefersperre |
|---|----------------------|--------------|--------|--------------|
| ۲ | DN00 C               | 9 WH         | CP 00  | c            |
| 0 | DN00 C               | 9 WH         | AS     | <b>9</b>     |
| 0 | DN00                 | 9 WH         | BI     | 9            |

Haben Sie alle Vertriebsbereiche erstellt können Sie per Anwenden und anschließend Anlegen Ihren Kunden abschließen.

FOB Hamburg 0001

normal HH00 Standard

Erlöse Inland

Teillieferungen erlaubt Gelegenheitskäufer 1

1

DN00, WH, AS DN00, WH, BI

DN00, WH, 00

| Hundendi                                                                                                    | frage anlegen                                                                                                    |                                                                                                    |                                                                                                    |                                                                       |                                                                                                    |
|----------------------------------------------------------------------------------------------------|----------------------------------------------------------------------------------------------------|----------------------------------------------------------------------------------------------------|----------------------------------------------------------------------------------------------------|-----------------------------------------------------------------------|----------------------------------------------------------------------------------------------------|
| In der App<br>Kundenant<br>Damen (O                                                                                      | <i>Kundenanfragen verw</i><br>Trage für 5 Mountainbil<br>RWN1###) und 10 Gel                                           | <i>alten</i> legen Sie<br>kes Herren (OF<br>ändehelme (O                                                                                                    | e mit <sup>Anfrage anleger</sup><br>RMN1###), 5 M<br>HMT1###) an.                                                                                                    | eine<br>ountainbikes                                                  | Kundenanfragen verwalten                                                                            |
|                                                                                                    | * Ant                                                                                                    | rageart: AF                                                                                                    | Anfrage                                                                                                    |                                                                       |                                                                                                    |
|                                                                                                    | Organisationsdaten                                                                                                    |                                                                                                    |                                                                                                    |                                                                       |                                                                                                    |
|                                                                                                    | Verkaufsorgal                                                                                                    | nisation: DN00                                                                                                    | Deutschland Nord                                                                                                    |                                                                       |                                                                                                    |
|                                                                                                    | Vertri                                                                                                    | ebsweg: WH                                                                                                    | Großhandel                                                                                                    |                                                                       |                                                                                                    |
|                                                                                                    |                                                                                                    | Sparte: 00                                                                                                    | Spartenübergreifen                                                                                                    | d                                                                     |                                                                                                    |
|                                                                                                    | Verka                                                                                                    | ufsbüro:                                                                                                    |                                                                                                    |                                                                       |                                                                                                    |
|                                                                                                    | Verkäufer                                                                                                    | gruppe:                                                                                                    |                                                                                                    |                                                                       |                                                                                                    |
| Geben Sie<br>Verkaufson<br>klicken Sie                                                                                   | folgende Informationer $ganisation$ , <b>WH</b> für <i>Ve</i> auf Weiter.                                              | n ein: <b>AF</b> für A<br>ertriebsweg un                                                                                                    | Anfrageart, <b>DN0</b><br>d <b>00</b> für <i>Sparte</i> .                                                                                                    | <b>0</b> für<br>Dann                                                  | AF<br>DN00<br>WH<br>00                                                                              |
| Im folgend<br>Auftragge<br><i>Kundenref</i><br>Datum für<br>als Wunsch                                                   | en Bildschirm Anfrage<br>ber an. Ihre Gruppen<br>erenz, das heutige Dat<br>Gültig von, sowie eine<br>hlieferdatum ein. | anlegen: Übe<br>nummer ### g<br>um als Kunder<br>en Monat von                                                                                                    | rsicht geben Sie<br>geben Sie als<br>ureferenzdatum,<br>heute für Gültig                                                                                                    | Ihren<br>das <b>heutige</b><br>g <i>bis</i> sowie                     | Auftraggeben<br>###<br>Heutiger Tag<br>Heutiger Tag<br>Heute in einem Monat<br>Heute in einem Monat |
|                                                                                                    |                                                                                                    |                                                                                                    |                                                                                                    |                                                                       |                                                                                                    |
| 1                                                                                                    | Anfrage:                                                                                                    | Nettowe                                                                                                    | ert:                                                                                                    | 0,00                                                                  |                                                                                                    |
| Auftra                                                                                                    | Infrage:                                                                                                    | Nettowe                                                                                                    | ert:                                                                                                    | 0.00                                                                  |                                                                                                    |
| ,<br>Auftra<br>Warenem∣<br>Kundenr                                                                                       | Anfrage:                                                                                                    | Nettown                                                                                                    | m: <u>23.04.2022</u>                                                                                                    | 0.00                                                                  |                                                                                                    |
| ,<br>Auftra<br>Warenem<br>Kundenr<br>Verkauf F                                                                           | Anfrage:                                                                                                    | Nettow<br>Kundenref.datu<br>Besteller Beschaffung                                                                                                    | m: 23.04.2022<br>Versand Absagegru                                                                                                    | 0.00                                                                  |                                                                                                    |
| Auftra<br>Warenem<br>Kundenr<br>Verkauf F<br>Gütt                                                                        | Anfrage:                                                                                                    | Nettown<br>Kundenref.datu<br>Besteller Beschaffung<br>Gültig bi                                                                                                    | ert:<br>m: <u>23.04.2022</u><br>Versand Absagegru<br>s: <u>23.05.2022</u>                                                                                                    | 0.00<br>(1)<br>(2)<br>(1)                                             |                                                                                                    |
| Auftra<br>Warenem<br>Kundenr<br>Verkauf <u>F</u><br>Gütt<br>* Wunschlief                                                 | Anfrage:                                                                                                    | Nettown<br>Kundenref.datu<br>Besteller Beschaffung<br>Gültig bi<br>ErwAuftragswer                                                                                   | ert:<br>m: 23.04.2022<br>Versand Absagegru<br>s: 23.05.2022<br>t:                                                                                                    | 0.00                                                                  |                                                                                                    |
| Auftra<br>Warenem<br>Kundenr<br>Verkauf F<br>Gült<br>*Wunschlieff<br>Alster Adv<br>Herren (O)<br>Geländehe<br>Mountainb  | Anfrage:                                                                                                    | Nettown<br>Kundenref.datu<br>Besteller Beschaffung<br>Gültig bi<br>ErwAuftragswer<br>gebot für drei I<br>ainbike Dame<br>ben Sie als Me<br>die Helme <b>10</b>      | ert:<br>m: 23.04.2022<br>Versand Absagegru<br>s: 23.05.2022<br>t:<br>Produkte – das M<br>n ( <b>ORWN1###</b> )<br>engen für die bei<br>Stück an                                                                                                    | 0.00<br>C<br>C<br>C<br>A<br>Mountainbike<br>) und<br>iden             | Alster Adventures<br>ORMN1###<br>ORWN1###<br>OHMT1###<br>5<br>10                                    |
| Auftra<br>Warenem<br>Kundenr<br>Verkauf F<br>Gült<br>*Wunschlieft<br>Alster Adv<br>Herren (O)<br>Geländehe<br>Mountainb  | Anfrage:                                                                                                    | Nettown<br>Kundenref.datu<br>Besteller Beschaffung<br>Gültig bi<br>ErwAuftragswer<br>gebot für drei I<br>cainbike Dame<br>ben Sie als Me<br>die Helme <b>10</b>     | ert:<br>m: 23.04.2022<br>Versand Absagegru<br>s: 23.05.2022<br>t:<br>Produkte – das M<br>n ( <b>ORWN1###</b> )<br>engen für die bei<br>Stück an                                                                                                    | 0.00<br>C<br>C<br>C<br>C<br>C<br>C<br>C<br>C<br>C<br>C<br>C<br>C<br>C | Alster Adventures<br>ORMN1###<br>ORWN1###<br>OHMT1###<br>5<br>10                                    |
| Auftra<br>Warenem<br>Kundenr<br>Verkauf F<br>Gült<br>* Wunschlieft<br>Alster Adv<br>Herren (O)<br>Geländehe<br>Mountainb | Anfrage:                                                                                                    | Nettown<br>Kundenref.datu<br>Besteller Beschaffung<br>Gültig bi<br>ErwAuftragswer<br>gebot für drei I<br>cainbike Dame<br>ben Sie als Me<br>die Helme <b>10</b>     | ert:<br>m: 23.04.2022<br>Versand Absagegru<br>s: 23.05.2022<br>t:<br>Produkte – das M<br>n ( <b>ORWN1###</b> )<br>engen für die bei<br>Stück an                                                                                                    | 0.00<br>C<br>C<br>C<br>C<br>C<br>C<br>C<br>C<br>C<br>C<br>C<br>C<br>C | Alster Adventures<br>ORMN1###<br>ORWN1###<br>OHMT1###<br>5<br>10                                    |
| Auftre<br>Warenem<br>Kundenr<br>Verkauf F<br>Gütt<br>* Wunschlieft<br>Alster Adv<br>Herren (O)<br>Geländehe<br>Mountainb | Anfrage:                                                                                                    | Nettown Kundenref.datu Besteller Beschaffung Gültig bi ErwAuftragswer gebot für drei I cainbike Dame ben Sie als Me die Helme 10  C Gruppe  Bedarfssegment Auftrags | ert: $23.04.2022$<br>Versand Absagegru<br>s: $23.05.2022$<br>t: $23.05.2022$<br>t: $33.05.2022$<br>t: $33.05.2022$<br>t | 0.00<br>C<br>C<br>C<br>C<br>C<br>C<br>C<br>C<br>C<br>C<br>C<br>C<br>C | Alster Adventures<br>ORMN1###<br>ORWN1###<br>OHMT1###<br>5<br>10                                    |

Ändern Sie die Auftragswahrscheinlichkeiten für die beiden Mountainbikes und der Geländehelme auf jeweils **70%**. Markieren Sie dafür alle Positionen und klicken Sie auf  $\square$ . Gehen Sie mit  $\triangleright$  durch alle Positionen.

| Position: 1                                                                                                    | 0 Positionstyp: AFN Anfrageposition                                                                                                    |
|----------------------------------------------------------------------------------------------------|----------------------------------------------------------------------------------------------------|
| Material: 0                                                                                                    | RMN1300 Mountainbike Herren                                                                                                    |
|                                                                                                    |                                                                                                    |
| Verkauf A Verkauf B V                                                                                               | ersand Faktura Konditionen Kontierung Einteilungen Partner Texte                                                                                                    |
| Auftragsmenge und Lieferda                                                                                          | .tum                                                                                                    |
| Auftragsmenge:                                                                                                    | 5 EA 1 EA <-> 1 EA                                                                                                    |
| 1.Lieferdatum:                                                                                                    | D 23.05.2022 Bedarfssegment                                                                                                    |
| Allgemeine Verkaufsdaten                                                                                            |                                                                                                    |
| Nettowert:                                                                                                    | 11.049,70 EUR Kurs: 1,00000                                                                                                    |
| Preisdatum:                                                                                                    | 23.04.2022                                                                                                    |
| Eingeg. Material:                                                                                                   | ORMN1300                                                                                                    |
| EAN/UPC-Code:                                                                                                    | Präferenz:                                                                                                    |
| Änderungsstand Kunde:                                                                                               | Seriennummer:                                                                                                    |
| Verwendung:                                                                                                    |                                                                                                    |
| Absagegrund:                                                                                                    | <br>                                                                                                    |
| Auftr.Wahrscheinl:                                                                                                  | 70 Alternativ zu Pos.:                                                                                                    |
|                                                                                                    |                                                                                                    |
| Klicken Sie auf Sichern<br>der Anfrage eine einde                                                                   | , um die Anfrage zu speichern. Das SAP System wird<br>eutige Nummer zuweisen.                                                                                                    |
| Anlegen Angebot                                                                                                    |                                                                                                    |
| In der App <i>Verkaufsam</i><br>Fallstudie beschrieben<br>00 an.<br>Um die Helme als kost<br>entsprechende Position | <i>gebote verwalten</i> legen Sie das Angebot, wie in der<br>, bis zu den Konditionen für den Bereich DN00, WH,<br>tenlose Position zu markieren, wählen Sie die<br>ns-Zeile aus, dann klicken Sie auf den Reiter |
| Positionsdetails. Wähl<br>(kostenlose Position) a                                                                   | en Sie nun im Feld <i>Positionstyp</i> den Eintrag <b>AGNN</b><br>us und bestätigen Sie mit Enter.                                                                                                    |
| Verkauf Positionsübersicht Positionsde                                                                              | tail Besteller Beschaffung Versand Absagegrund                                                                                                    |
| Position: 30                                                                                                    | Positionstyp: AGNN Kostenlose Positi                                                                                                    |
| Material: OHMT1300                                                                                                  | Geländehelm                                                                                                    |
| Auftragsmenge:                                                                                                    | 10 EA EinhUmrechnung: 1 EA <-> 1 EA                                                                                                    |
| 1.Lieferdatum: D 23.05.20                                                                                           | 22 Einteil. beachten                                                                                                    |
| Lieferzeit:                                                                                                    |                                                                                                    |
| Absagegrund:                                                                                                    | Empfangsstelle:                                                                                                    |
|                                                                                                    |                                                                                                    |

70%

Verkaufsangebote verwalten

AGNN

 $|\mathsf{r}(\mathsf{r}(\mathsf{r}))| \ge |\mathsf{r}(\mathsf{r})|$ 

Um die 50 Euro Rabatt pro Mountainbike zu geben, wählen Sie die Mountainbike Herren-Zeile, dann klicken Sie auf PosKonditionen . Dort geben Sie als *Kostenart* **K004** (Material) an und einen *Betrag* von **50 EUR**. Dann mit Enter bestätigen. Anschließend machen Sie das Gleiche mit dem Mountainbike Damen.

|     |       | Menge | :                 | 5 EA Ne    | etto: |     |    | 11,750.00 EUR  |       |           |          |
|-----|-------|-------|-------------------|------------|-------|-----|----|----------------|-------|-----------|----------|
|     |       |       |                   | Ste        | uer:  |     |    | 2,232.50       |       |           |          |
|     |       |       |                   |            |       |     |    |                |       |           |          |
| ച   | aĭ    |       | 6) Konditionssatz |            |       |     |    | Г              | ্র বা | dualision |          |
| 2   | ۹,    |       | 00 101010133812   | := Anatyse |       |     |    | L              | çe ra | ludusiere | <u> </u> |
| Pre | eisel | ement | e                 |            |       |     |    |                |       |           |          |
|     | I     | KArt  | Bezeichnung       | Betrag     | Währg | pro | ME | Konditionswert | Währg | Status    | KUmZä    |
|     |       | PR00  | Preis             | 2,400.00   | EUR   | 1   | EA | 12,000.00      | EUR   |           | 1        |
|     |       |       | Brutto            | 2,400.00   | EUR   | 1   | EA | 12,000.00      | EUR   |           | 1        |
|     |       | K004  | Material          | 50.00-     | EUR   | 1   | EA | 250.00-        | EUR   |           | 1        |
|     |       |       | Rabattbetrag      | 50.00-     | EUR   | 1   | EA | 250.00-        | EUR   |           | 1        |
|     |       |       | Bonusbasis        | 2,350.00   | EUR   | 1   | EA | 11,750.00      | EUR   |           | 1        |
|     |       |       | Positionsnetto    | 2,350.00   | EUR   | 1   | EA | 11,750.00      | EUR   |           | 1        |
|     |       |       | Nettowert 2       | 2,350.00   | EUR   | 1   | EA | 11,750.00      | EUR   |           | 1        |
|     |       |       | Nettowert 3       | 2,350.00   | EUR   | 1   | EA | 11,750.00      | EUR   |           | 1        |
|     |       | MWST  | Ausgangssteuer    | 19.000     | %     |     |    | 2,232.50       | EUR   |           | 0        |
|     |       |       | Endbetrag         | 2,796.50   | EUR   | 1   | EA | 13,982.50      | EUR   |           | 1        |
|     |       | SKTO  | Skonto            | 0.000      | %     |     |    | 0.00           | EUR   |           | 0        |
|     |       | VPRS  | Verrechnungspreis | 1,200.00   | EUR   | 1   | EA | 6,000.00       | EUR   |           | 1        |
|     |       |       | Deckungsbeitrag   | 1,150.00   | EUR   | 1   | EA | 5,750.00       | EUR   |           | 1        |
|     |       |       |                   |            |       |     |    |                |       |           |          |

Um den 3% Rabatt auf die ganze Bestellung anzuwenden, folgen Sie dem Pulldown-Menüpfad:

# Mehr Springen

Zur Anwendung des Rabattes über 3% geben Sie **RA00** (Proz. v. verm.) in KArt und einen Betrag von **3** ein. Dann wählen Sie Enter. Beachten Sie, dass der Rabatt jetzt noch nicht im Preis enthalten ist.

| ଷ             | Netto:         24,000.00         EUR           Steuer:         4,560.00           X @ O 60 Konditionssatz         X Aktivieren |      |                   |        |       |     |    |                |       |        |                   |                |       |
|---------------|----------------------------------------------------------------------------------------------------|------|-------------------|--------|-------|-----|----|----------------|-------|--------|-------------------|----------------|-------|
| Preiselemente |                                                                                                    |      |                   |        |       |     |    |                |       |        |                   |                |       |
|               | I                                                                                                    | KArt | Bezeichnung       | Betrag | Währg | pro | ME | Konditionswert | Währg | Status | ATO/MTS Component | Konditionswert | KWähr |
|               |                                                                                                    | PR00 | Preis             |        |       |     |    | 24,500.00      | EUR   |        |                   | 0.00           |       |
|               |                                                                                                    |      | Brutto            |        |       |     |    | 24,500.00      | EUR   |        |                   | 0.00           |       |
|               |                                                                                                    | K004 | Material          |        |       |     |    | 500.00-        | EUR   |        |                   | 0.00           |       |
|               |                                                                                                    | RA00 | Proz. v. verm.    | 3.000- | %     |     |    | 0.00           | EUR   |        |                   | 0.00           |       |
|               |                                                                                                    |      | Rabattbetrag      |        |       |     |    | 500.00-        | EUR   |        |                   | 0.00           |       |
|               |                                                                                                    |      | Bonusbasis        |        |       |     |    | 24,000.00      | EUR   |        |                   | 0.00           |       |
|               |                                                                                                    |      | Positionsnetto    |        |       |     |    | 24,000.00      | EUR   |        |                   | 0.00           |       |
|               |                                                                                                    |      | Nettowert 2       |        |       |     |    | 24,000.00      | EUR   |        |                   | 0.00           |       |
|               |                                                                                                    |      | Nettowert 3       |        |       |     |    | 24,000.00      | EUR   |        |                   | 0.00           |       |
|               |                                                                                                    | MWST | Ausgangssteuer    | 19.000 | %     |     |    | 4,560.00       | EUR   |        |                   | 0.00           |       |
|               |                                                                                                    |      | Endbetrag         |        |       |     |    | 28,560.00      | EUR   |        |                   | 0.00           |       |
|               |                                                                                                    | SKTO | Skonto            |        |       |     |    | 0.00           | EUR   |        |                   | 0.00           |       |
|               |                                                                                                    | VPRS | Verrechnungspreis |        |       |     |    | 12,500.00      | EUR   |        |                   | 12,500.00      | EUR   |
|               |                                                                                                    |      | Deckungsbeitrag   |        |       |     |    | 11,500.00      | EUR   |        |                   | 0.00           |       |
| K             | Klicken Sie auf Sichern, um das neue Angebot zu speichern.                                                                     |      |                   |        |       |     |    |                |       |        |                   |                |       |
| Α             | Anlegen Kundenauftrag mit Bezug auf Angebot                                                                                    |      |                   |        |       |     |    |                |       |        |                   |                |       |

Um den 3% Rabatt zu aktivieren, klicken Sie auf 🥢 🗱 Aktivieren

K004 50 EUR

© SAP UCC Magdeburg

RA00 3

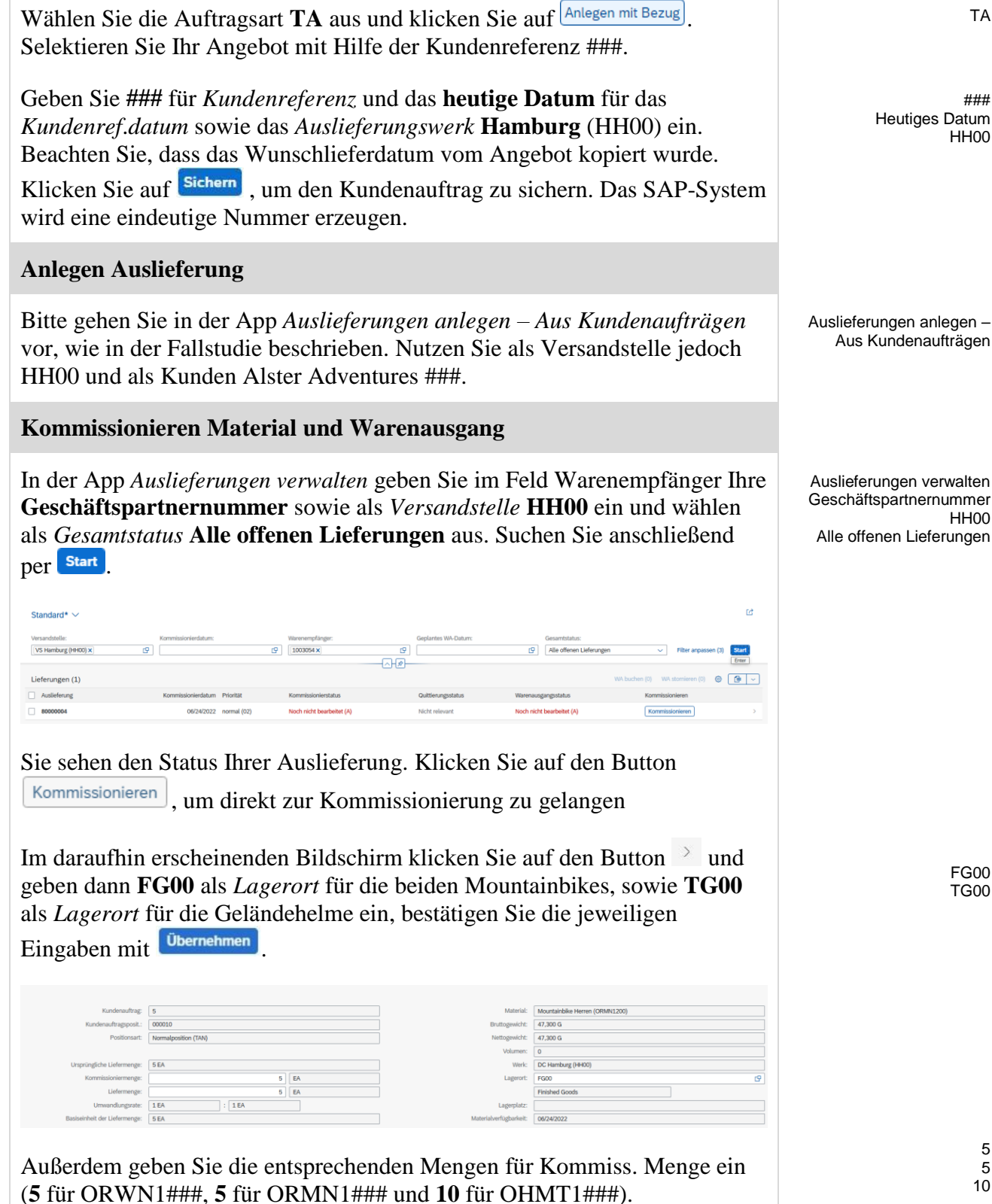

In der App Kundenaufträge verwalten legen Sie den Kundenauftrag mit

Kundenauftrag anlegen - VA01 an

Kundenaufträge verwalten

ΤА

### Heutiges Datum HH00

HH00

FG00 **TG00** 

> 5 10

| Lieferpositionen (3)           Pation         Matrial           000010         Mantalable Heren (00M/0.200)           000020         Mantalable Dame (00M/0.200)           000020         Mantalable Dame (00M/0.200)           000020         Gelindetein (00M/0.200) | Lifermenge<br>5 EA<br>5 EA<br>0 EA 0<br>9                                                                                                    | Kommissioniermenge<br>5 EA<br>5 EA<br>10 EA                                                                                                    | Seriainummennstatu Kom                                                                                                    | mmissionierstatus                                                                                                    | Quittierungsstatus<br>♦ ><br>♦ ><br>♦ > |                                                      |  |  |
|----------------------------------------------------------------------------------------------------|----------------------------------------------------------------------------------------------------|----------------------------------------------------------------------------------------------------|----------------------------------------------------------------------------------------------------|----------------------------------------------------------------------------------------------------|-----------------------------------------|------------------------------------------------------|--|--|
| Klicken Sie danach auf <sup>Sichern</sup> , um Ihre Eingaben zu sichern. Sie sollten die folgende Meldung in dem unteren Bereich Ihres Bildschirms erhalten: "Auslieferung wurde gesichert".                                                                           |                                                                                                    |                                                                                                    |                                                                                                    |                                                                                                    |                                         |                                                      |  |  |
| Im unteren Bildbereich klicken zu buchen.                                                                                                    | Sie nun auf                                                                                                    | WA buchen , un                                                                                                    | m den W                                                                                                    | arena                                                                                                    | usgang                                  |                                                      |  |  |
| Anlegen Kundenrechnung                                                                                                    |                                                                                                    |                                                                                                    |                                                                                                    |                                                                                                    |                                         |                                                      |  |  |
| Gehen Sie in der App <i>Fakturen</i> beschrieben.                                                                                                    |                                                                                                    | Fakturen anlegen                                                                                                    |                                                                                                    |                                                                                                    |                                         |                                                      |  |  |
| Buchen Kundenrechnung                                                                                                    |                                                                                                    |                                                                                                    |                                                                                                    |                                                                                                    |                                         |                                                      |  |  |
| Gehen Sie in der App <i>Fakturen</i> beschrieben.                                                                                                    | e                                                                                                    | Fakturen verwalten                                                                                                    |                                                                                                    |                                                                                                    |                                         |                                                      |  |  |
| Buchen Zahlungseingang                                                                                                    |                                                                                                    |                                                                                                    |                                                                                                    |                                                                                                    |                                         |                                                      |  |  |
| Zahlung<br>Algemeine Informationen<br>Buchungskreis:* DE00<br>Buchungskreis:* DE00<br>Buchungskreis:* Z3.06.2022<br>Buchungskreis:* Z3.06.2022<br>Buchungskreis:* Z3.06.2022<br>Buchungskreis:* Z3.06.2022<br>Referenz:                                                | Bankdaten                                                                                                    | Hausbank/Konto:<br>Sachkonto:<br>Betrag:<br>Zuordnung:                                                                                                    |                                                                                                    |                                                                                                    |                                         | Eingangszanlungen buchen<br>EUR<br>DE00<br>27.703,20 |  |  |
| Penode 06<br>Buchungsbelegart* DZ (Debitorenzahlung)<br>Kopftext:<br>Profitcenter:<br>Ausgleichstext:                                                                                                    |                                                                                                    | Umrechnungskurs:                                                                                                    |                                                                                                    |                                                                                                    |                                         |                                                      |  |  |
| Wählen Sie den offenen Posten                                                                                                    | eli verse sassile Augicitee<br>ankons<br>schorer<br>Benger<br>27.70.20<br>0<br>0<br>0<br>1202 27.70.20<br>0<br>0<br>0<br>1202 27.70.20<br>0<br>0<br>0<br>0<br>0<br>0<br>0<br>0<br>0<br>0<br>0<br>0<br>0 | Ausseldent<br>Ausseldent<br>Ausseldent<br>Ausseldent<br>Ausseldent<br>Karseldent<br>Karseldent | er Posten<br>ritoartikionto ito<br>Delitor<br>Andream Bire<br>Andream Bire<br>Andr | J Id     sich kannen Sie felen mene, Berlangsbeige     Alse einfange Signe     Alse einfannen     Stort     Stort     77 700.20 | C C C C C C C C C C C C C C C C C C C   |                                                      |  |  |

| Klicken Sie auf <sup>Buchen</sup> , um den Zahlungseingang zu sichern. |  |
|------------------------------------------------------------------------|--|
|                                                                        |  |